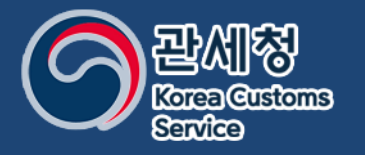

# Guide 개인통관고유부호 발급

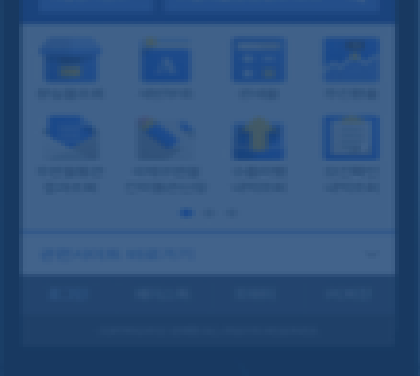

관세청 정보데이터정책관

....

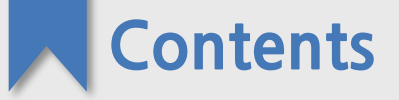

### 01

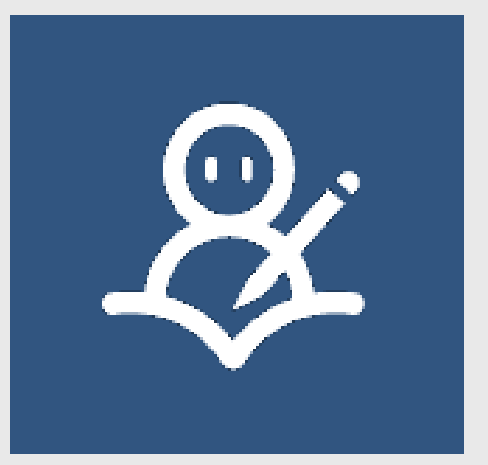

#### ·개인통관고유부호가 무엇인가요?

02

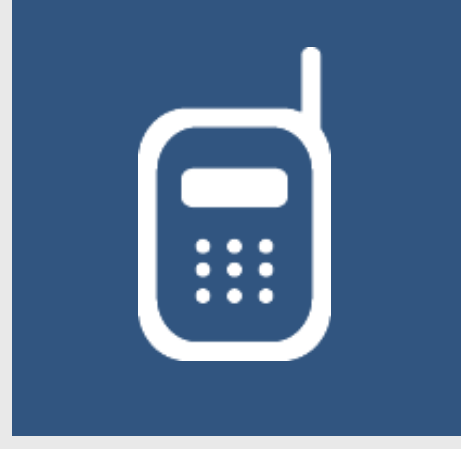

·모바일관세청 앱(App) 활용한
개인통관고유부호 발급
·모바일 웹(Web) 사이트 활용한
개인통관고유부호 발급
· 휴대전화, 공동인증서, 간편인증,
자동신고방지코드 이용하여
본인 인증 진행
· 신청서 등록 후 발급

03

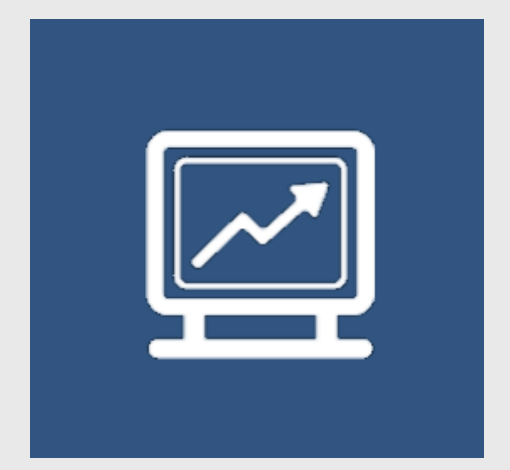

· PC 활용한 개인통관고유부호 발급
· 휴대전화, 공동/금융인증서,
간편인증, 자동신고방지코드
이용하여 본인 인증 진행
· 신청서 등록 후 발급

관세청은 개인정보 유출을 방지하기 위하여 해외 직구 시 활용할 수 있는 개인통관고유부호 제도를 운영하고 있습니다

개인 식별을 위한 고유번호로 [모바일관세청] 앱 또는 '개인통관고유부호' 웹사이트에서 <mark>신청 즉시 발급</mark> 됩니다

P로 시작하는 13자리 번호로 1회 발급 후 계속 사용 가능하며, 조회는 [모바일관세청] 앱 또는 발급 웹사이트에서 본인 인증 후 즉시 확인할 수 있습니다

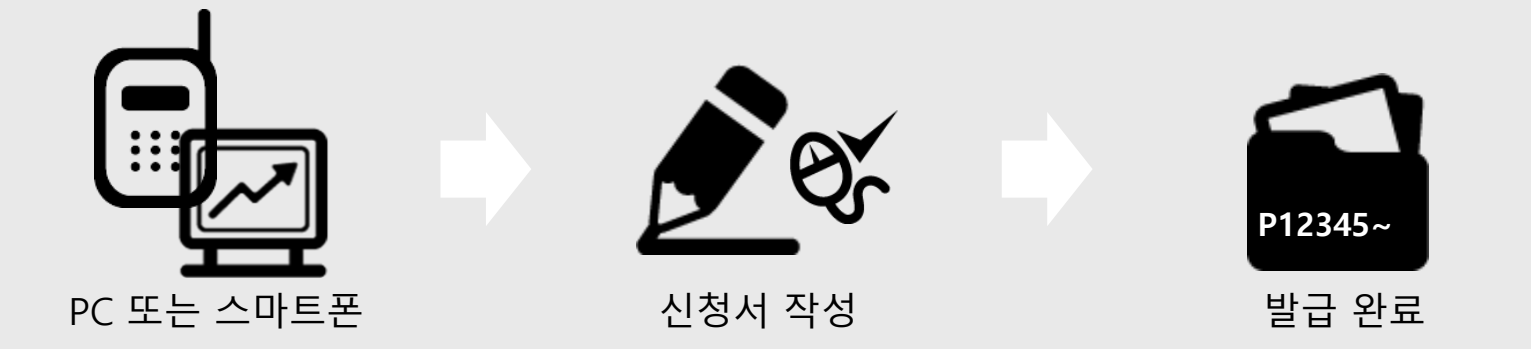

## [모바일 관세청] 앱 설치

>> 플레이스토어(Play Store), 앱 스토어(App Store)에서 [모바일 관세청] 검색 후 설치

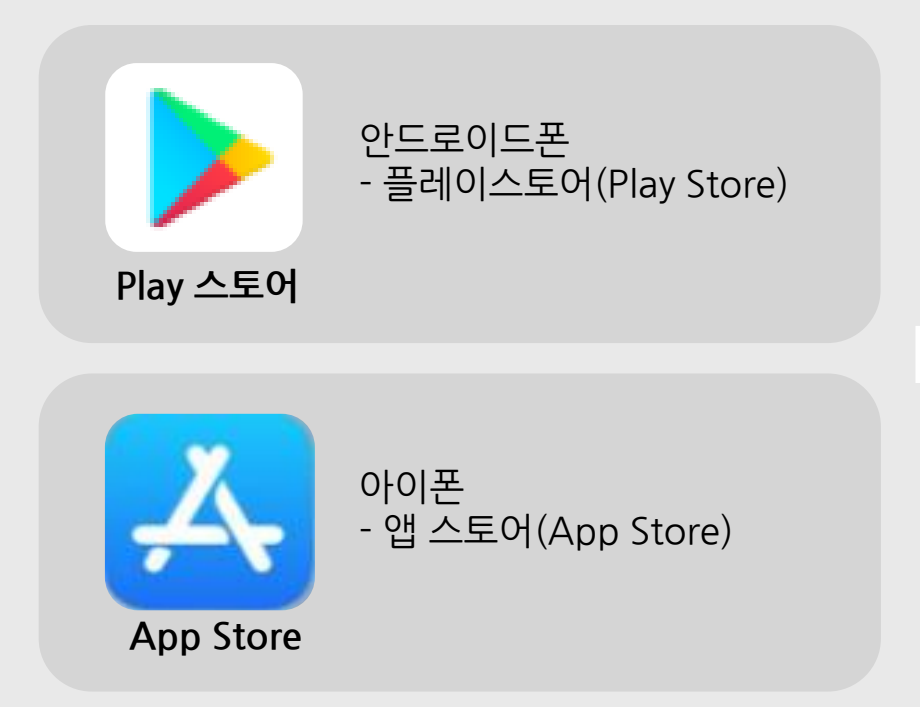

| ← 모비                   | ት일관세청                                                                                                    | Q \$                                                                                                    |
|------------------------|----------------------------------------------------------------------------------------------------|----------------------------------------------------------------------------------------------------|
|                        | <b>모바일 관세청</b><br>관세청 (4세대 국가관세종                                                                                                    | 합정보                                                                                                    |
| <b>2.7★</b><br>리뷰 925개 | <b>100만</b> 이상<br>다운로드                                                                                                    | 3<br>만 3세 이상 ①                                                                                                    |
|                        |                                                                                                    | G.A. 20 G.G.:         Better: designer: designer: desi |
|                        |                                                                                                    |                                                                                                    |
| DBARE HEN:             | In the set of the set of the | (1996) (1996) Anne (1996)<br>Sample and Anne (1996)                                                                                                    |

1단계 - 앱(App)설치 및 실행

#### 1단계 - 앱(App)설치 및 실행

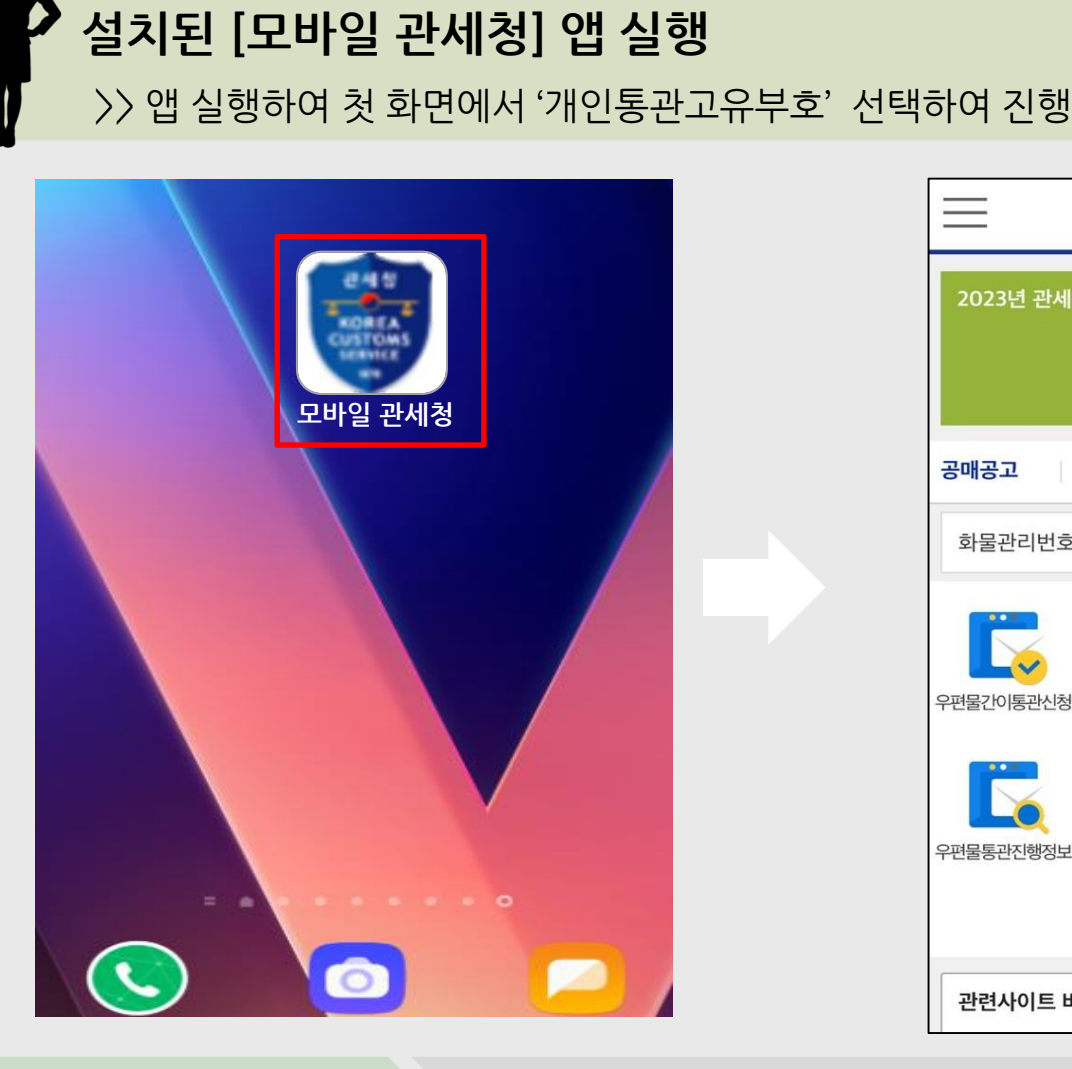

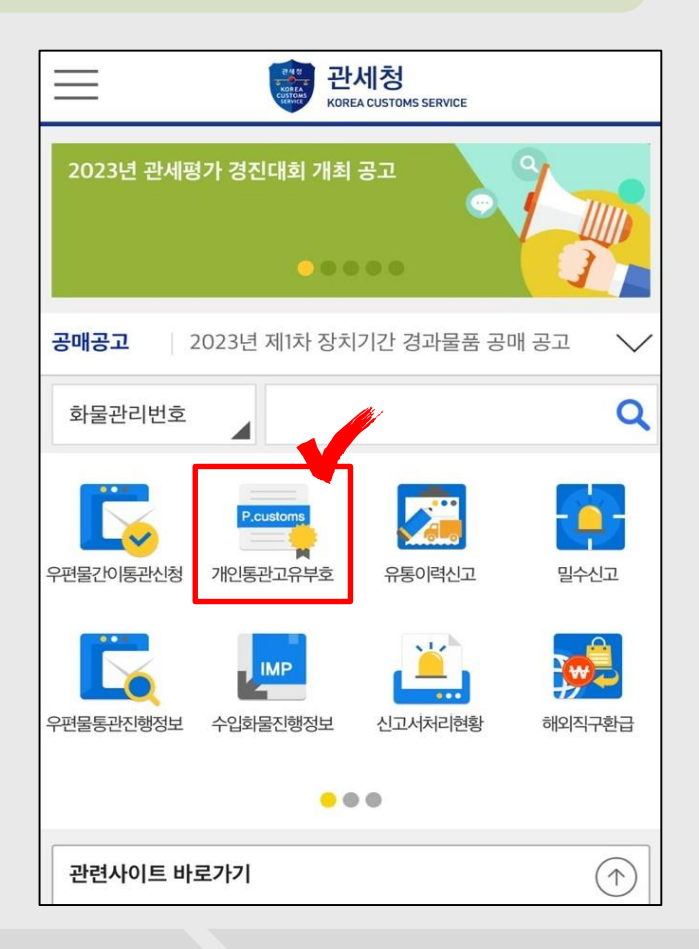

## <sup>02</sup> 앱(App)을 활용한 개인통관고유부호 발급

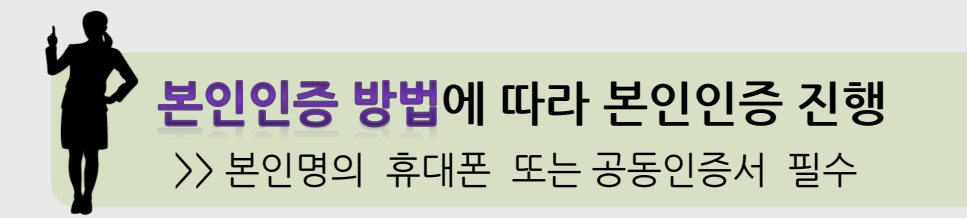

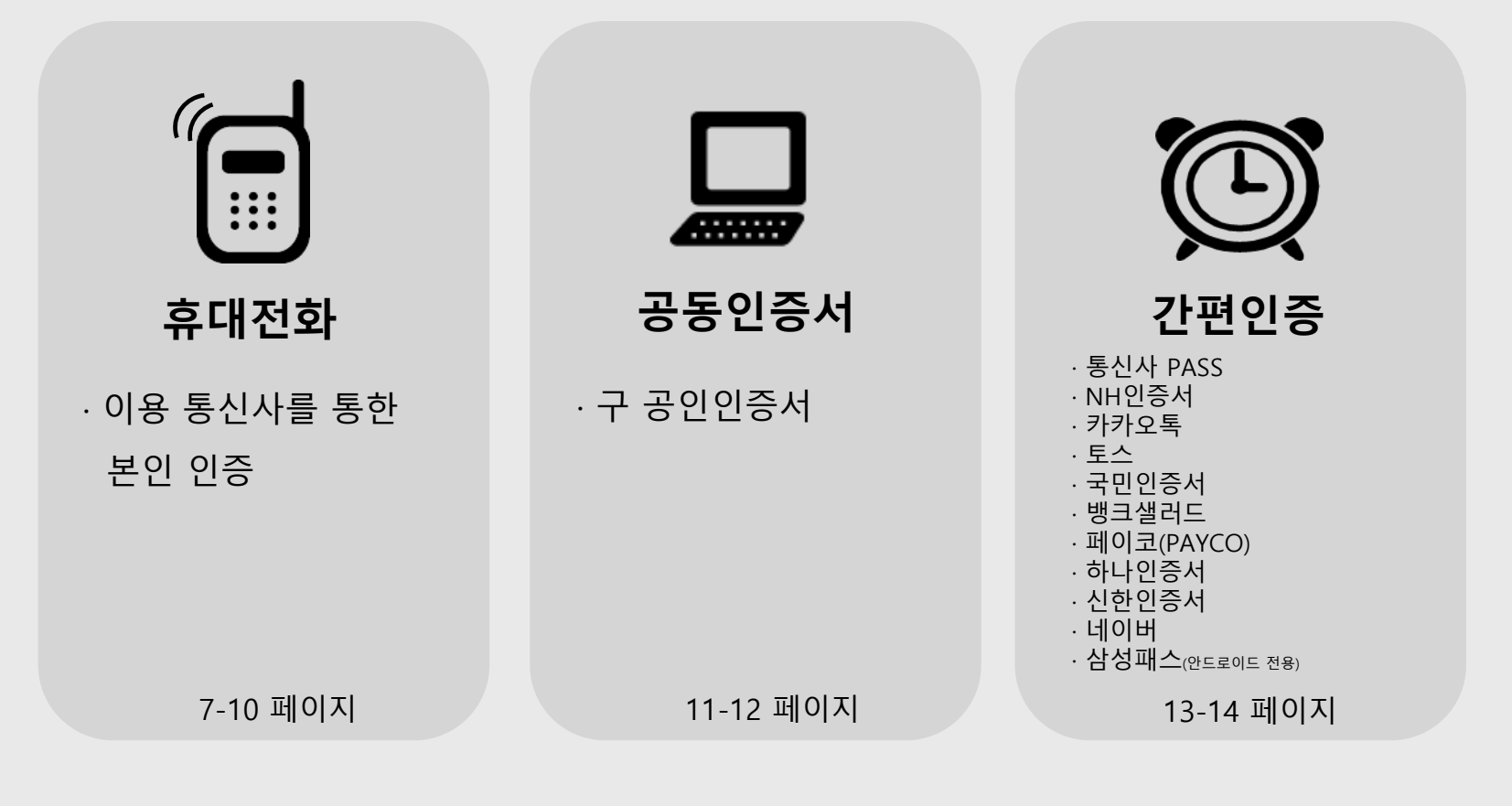

2단계 - 본인 인증 진행

## ( **휴대전화'로 본인인증 진행** >> 성명, 주민등록번호(13자리), 휴대전화번호 입력 후 [본인인증] 클릭

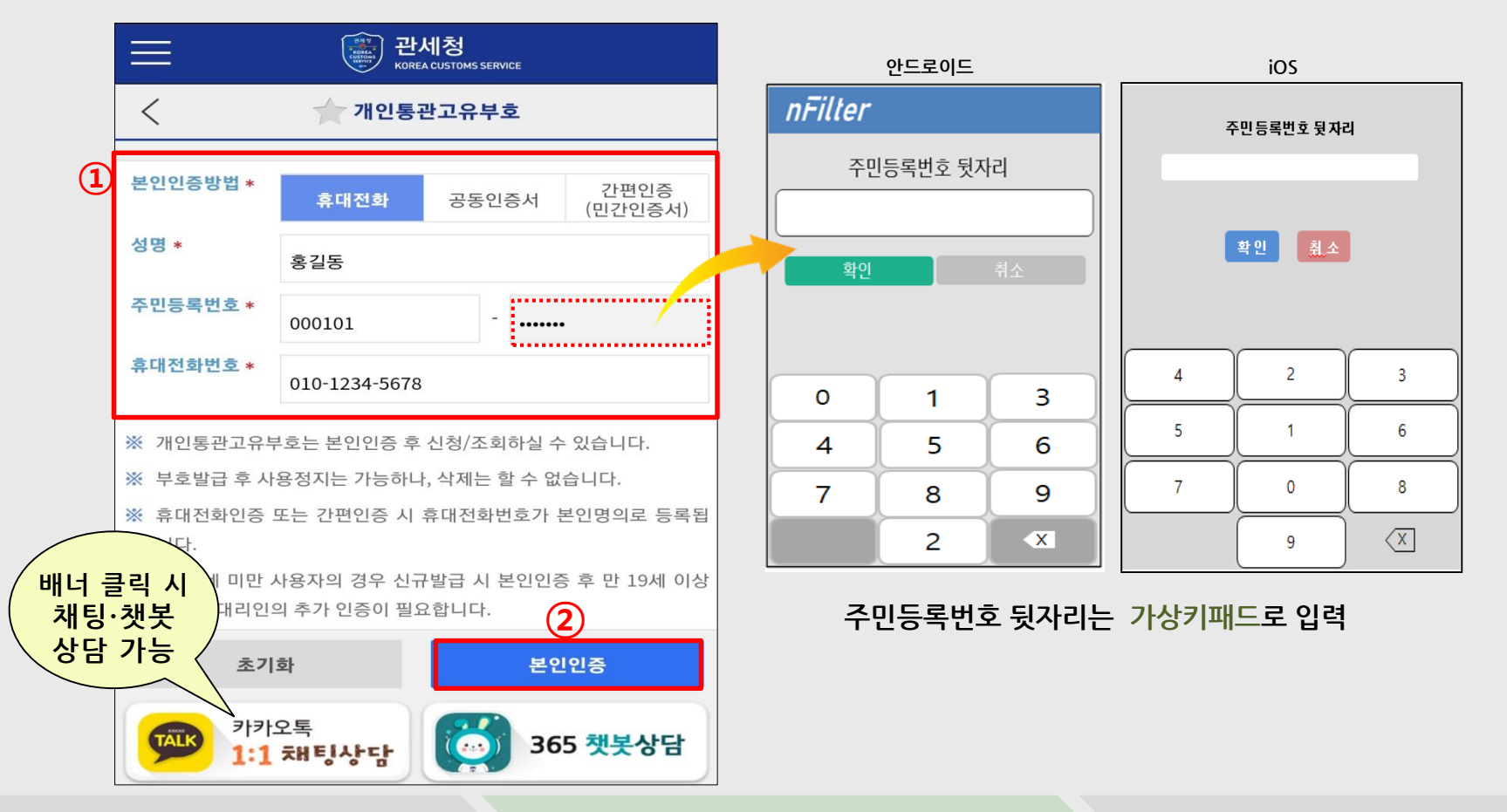

2단계 - 본인 인증 진행

#### 앱(App)을 활용한 개인통관고유부호 발급

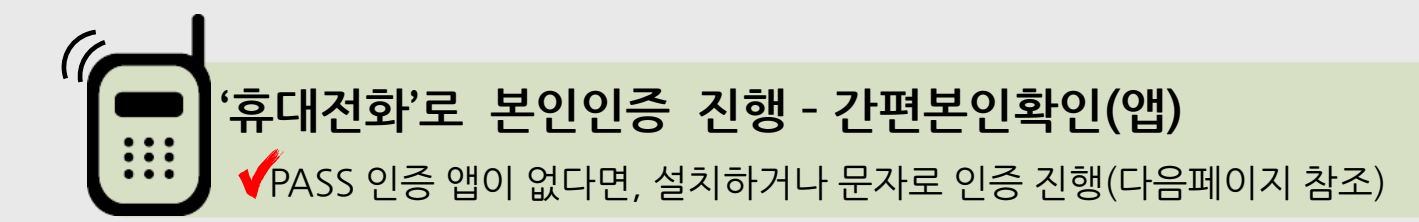

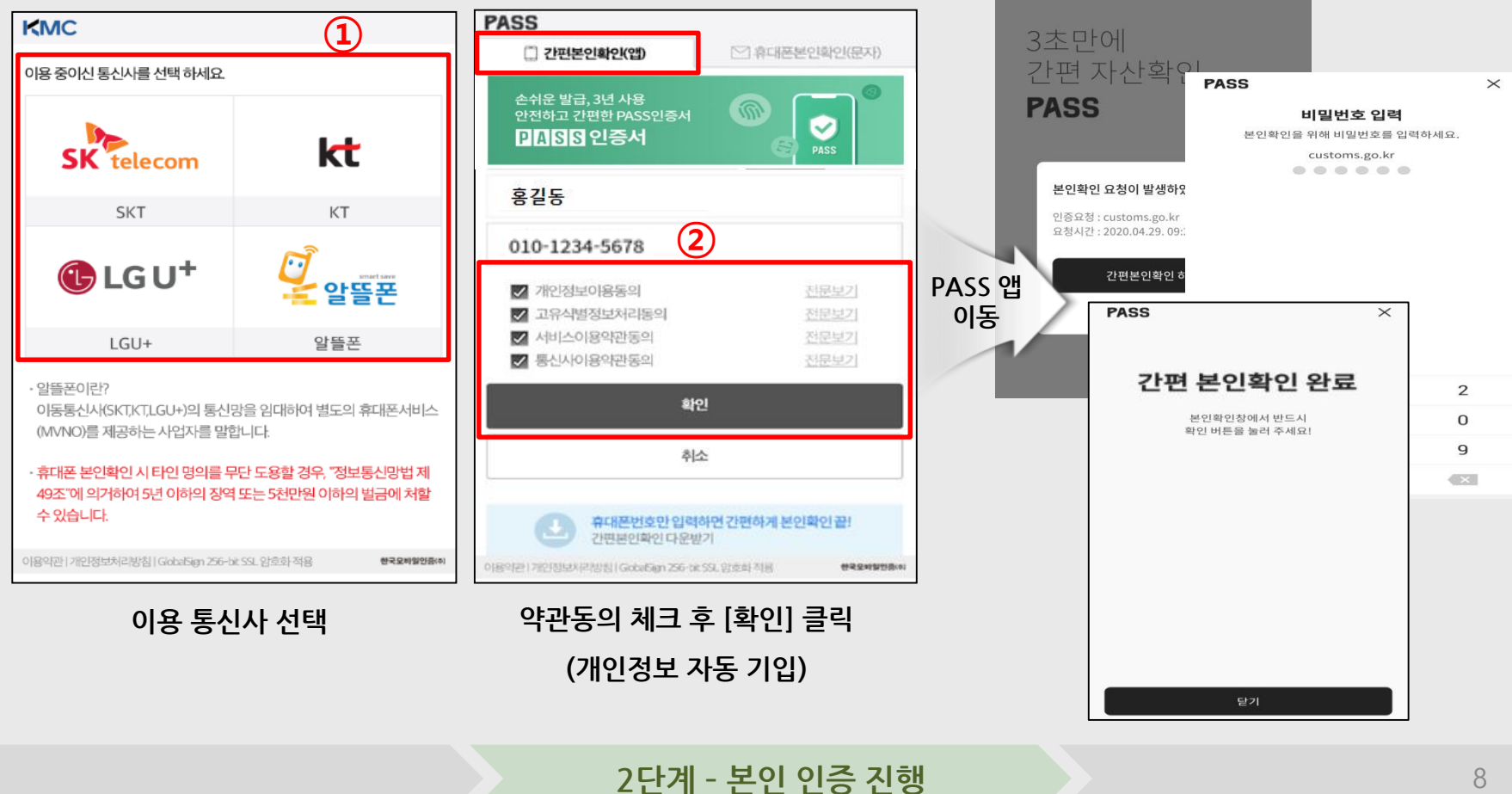

#### **· 휴대전화'로 본인인증 진행 - 휴대폰본인확인(문자)** >> 상단의 휴대폰본인확인(문자) 탭을 클릭하여 진행

| KMC                                                                                                    | 1                                     |  |  |  |
|----------------------------------------------------------------------------------------------------|---------------------------------------|--|--|--|
| 이용 중이신 통신사를 선택 하세요.                                                                                                    |                                       |  |  |  |
| SK telecom                                                                                                    | kt                                    |  |  |  |
| SKT                                                                                                    | КТ                                    |  |  |  |
| 🕒 LG U+                                                                                                    | <i>○</i><br>같을 알뜰폰                    |  |  |  |
| LGU+                                                                                                    | 알뜰폰                                   |  |  |  |
| <ul> <li>알뜰폰이란?</li> <li>이동통신사(SKT,KT,LGU+)의 통신망을 임대하여 별도의 휴대폰서비스<br/>(MVNO)를 제공하는 사업자를 말합니다.</li> <li>휴대폰 본인확인시 타인 명의를 무단 도용할 경우, "정보통신망법 제<br/>49주."에 의거하여 5년 이하의 장영 또는 5천만원 이하의 법금에 처한</li> </ul> |                                       |  |  |  |
| · · · · · · · · · · · · · · · · · · ·                                                                                                    | ····································· |  |  |  |

이용 통신사 선택

| PIAISIS                                                    | 🖂 휴대폰본인확인(문자)  |
|------------------------------------------------------------|----------------|
| 손쉬운 발급, 3년 사용<br>안전하고 간편한 PASS인증서<br><mark>PASS 인증서</mark> |                |
| 홍길동                                                        | <b>내국인</b> 외국인 |
| 20000101                                                   | 남 여            |
| 01012345678                                                | 2              |
| - 개인정보이용동의                                                 | 전문보기           |
| 고유식별정보처리동의                                                 | <u>전문보기</u>    |
| □ 서비스이용약관동의                                                | 전문보기           |
| - 통신사이용약관동의                                                | 전문보기           |
| Į.                                                         | 확인             |
| Ť                                                          | 취소             |
| 이용약관 개인정보처리방침 GobalSign 256 bit SSL 암호화 적용                 | 한국도바일인증        |

#### 약관동의 체크 후 [확인] 클릭 (개인정보 자동 기입)

#### 02 앱(App)을 활용한 개인통관고유부호 발급

2단계 - 본인 인증 진행

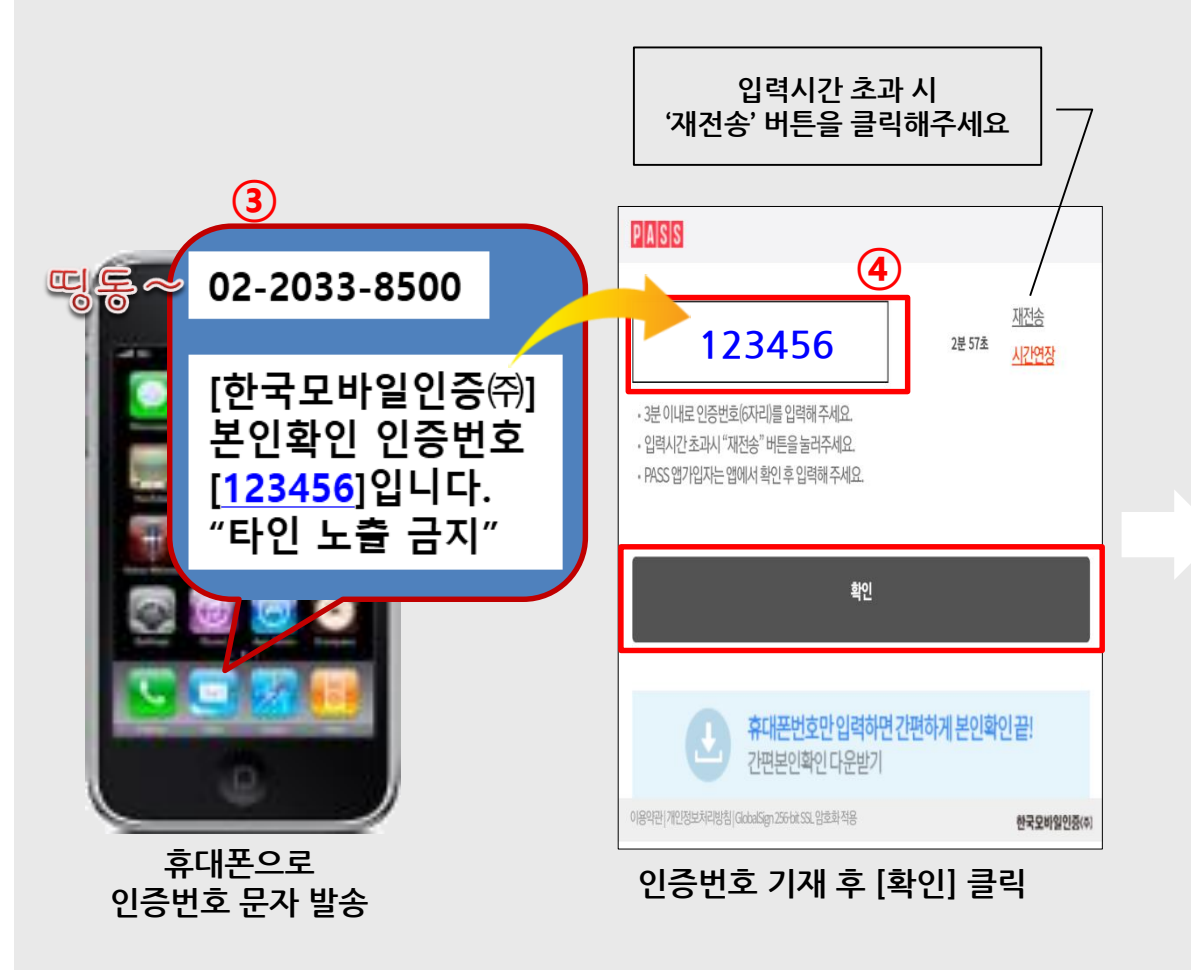

| $\equiv$                                                                                                   | KOREA CUSTOMS SERVICE               |                    |  |  |
|----------------------------------------------------------------------------------------------------|-------------------------------------|--------------------|--|--|
| <                                                                                                    | 👉 개인통관고유부호                          |                    |  |  |
| 개인통관고유부호                                                                                                   | :                                   |                    |  |  |
| 성명(한글)                                                                                                    | 홍길동                                 |                    |  |  |
| 주민등록번호                                                                                                    | 000101-******                       |                    |  |  |
| 주소 *                                                                                                    | 우편번호 찾기                             | Q                  |  |  |
|                                                                                                    | 💥 주소 검색이 안 되는 경우 <mark>여</mark>     | <b>기</b> 를 눌러 주세요. |  |  |
| 전화번호 *                                                                                                    | 휴대전화번호 기재 가능                        |                    |  |  |
| 본인인증여<br>개인통관과<br>휴대<br>(필수)고유식별                                                                           | 이 완료되었습니다.<br>고유부호 발급 신청하실 수 있습<br> | 니다.<br>확인<br>약관 보기 |  |  |
| (필수)개인정보 제3자 제공 동의 약관 보기                                                                                   |                                     |                    |  |  |
| (필수)본인은 이 건 신청내역의 정확한 검증을 위하여 관세청 담당공무원이 전<br>자정부법 제 36조에 따른 행정정보 공동이용 등을 통하여 본인의 주민등록초<br>본을 열람하는데 동의합니다. |                                     |                    |  |  |
| (선택사항)본인의 통관고유부호로 수출입 신고가 발생하였거나, 통관고유부<br>호의 변경사항이 발생할 경우 SMS로 알림메시지를 받겠습니다.                              |                                     |                    |  |  |
| 위와 같이 본인의 통관고유부호 등록을 신청합니다.                                                                                |                                     |                    |  |  |

#### 본인인증 완료 → 신청 화면 이동

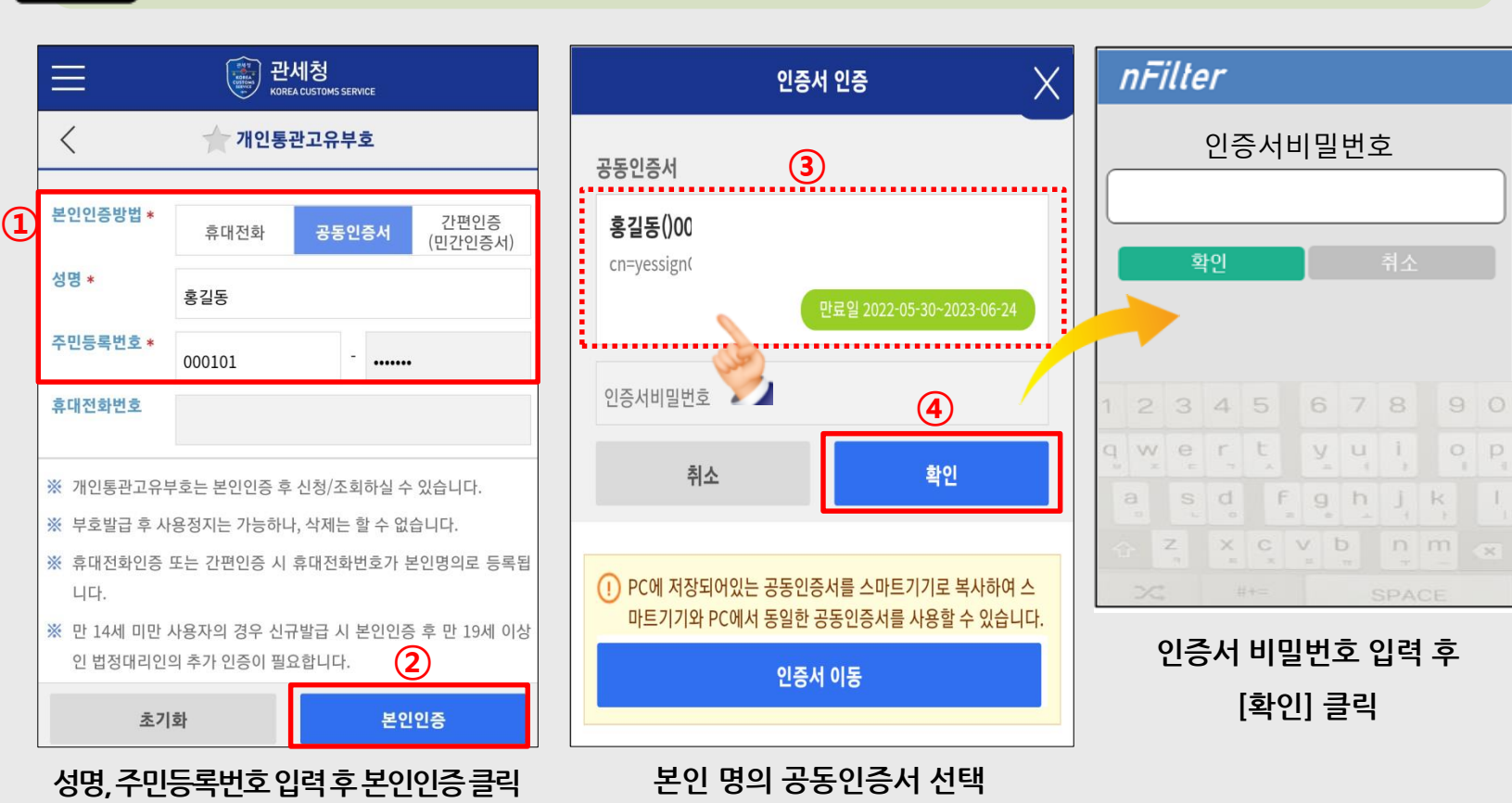

'공동인증서'로 본인인증 진행

✔ 아이폰, 안드로이드폰 11버전 이상인 경우 인증서 이동 필요 (다음페이지 참조)

## <sup>02</sup> 앱(App)을 활용한 개인통관고유부호 발급

① PC에서 유니패스 [고객센터 > 공동인증센터] 화면 진입
 ② 인증서이동(PC→모바일) 탭에서 [인증서 내보내기] 클릭
 ③ [스마트폰으로 인증서 내보내기] 클릭
 ④ '스마트 모바일 사인' 팝업창에서 인증서 선택

⑤ 휴대폰에서 모바일관세청 앱 → 개인통관고유부호 메뉴 클릭
⑥ 성명, 주민등록번호 입력하여 '공동인증서'로 본인인증
⑦ '인증서 인증' 창 하단의 [인증서 이동] 클릭
⑧ 확인된 인증번호와 암호를 PC 화면에 입력 후 내보내기

|                        |                                                                                | 스마트 오빠질 사인                                                                                                    | 인증서관리 🔨                                                                                                    |
|------------------------|--------------------------------------------------------------------------------|----------------------------------------------------------------------------------------------------|----------------------------------------------------------------------------------------------------|
|                        | Home > 고객센터 > <b>공동인증센터</b>                                                    | Mobile Sign SMART MOBILE SIGN                                                                                                    | 공동연중서<br>홍길동)0004                                                                                                    |
| 서 등록방법 인증서 이동(PC->모바일) | 인증서 내보내기                                                                       | · 전문사전적<br>· · · · · · · · · · · · · · · · · · ·                                                                                                     | Yessign<br>인증서이동 X                                                                                                    |
|                        | 고객님의 스마트폰으로 인증서 내보내기를 시작합니다.                                                   | NE C: 01 84193 2021-0                                                                                                    | <sup>인중변호</sup> 1234-5678-9123                                                                                                    |
| ▲ 인증서 내보               |                                                                                | 새로운 제장액체를 연절권을 깊수 [다시위기] 비존을 클릭하시기 마친니다. GAN들기 연물서 보기                                                                                                    | PC에 저장되어있는 공동인증서를 스마트기기로 복사<br>하여 스마트기기와 PC에서 동일한 공동인증서를 사<br>용할 수 있습니다.     PC에서 관세형 동근포털에 접속합니다.<br>(*ttps://unløss.cstoms.go.kr)     PC에선의 공동인증서 발급기관 > 인증서 이동페이지에서 |
|                        | · 처음 진숙 하시는 고객님께서는 이용방법을 확진 수 이용하시기<br>· 서리프로운 이동 및 인정님 아양방법을 확진 수 이용하시기       | 연중서 암호 :<br>인 중 빈 호 :<br>인 중 빈 호 :<br>인 중 빈 호 :<br>인 중 빈 호 :<br>인 중 빈 호 :<br>인 중 빈 호 :<br>인 중 빈 호 :<br>인 중 빈 호 :<br>인 중 · · · · · · · · · · · · · · · · · · | 사용하실 인증서를 선택하고 인증서 암호를 입력합니다<br>(1) PC화면에서 인증번호 12자리를 입력 후 PC에서 스마트<br>폰으로 인증서 복사 버튼을 클릭합니다<br>위소                                                                      |
|                        | · 200년 이전 발로 후 평신 중연 금융급체별 법당(개인) 인기 · 정상동<br>하지 방문 수 있습니다.<br>스마트폰으로 인증서 내보내기 |                                                                                                    |                                                                                                    |
|                        |                                                                                | PC 와면                                                                                                    | 모마질 와면                                                                                                    |

아이폰, 안드로이드 11버전 이상 이용자는 <u>인증서 이동(PC->모바일) 필수</u> ◆안드로이드 10버전 이하는 모바일에 저장된 인증서가 있다면 아래 절차 생략

## <sup>02</sup> 앱(App)을 활용한 개인통관고유부호 발급

-

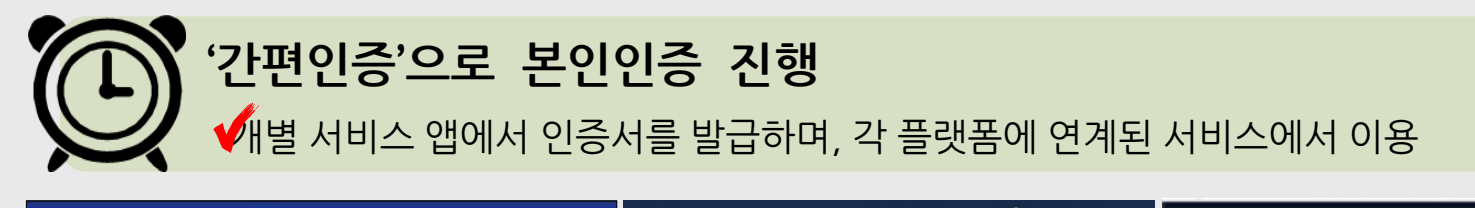

|   |                                | ···································· | 청<br>STOMS SERVICE                 |                    | ×                  | 간변          | <u>1</u> 인승 ( | 전세경<br>KOREA CUSTOMS SERVICE | ×                      | 간편인증      | 1248<br>*********  |
|---|--------------------------------|--------------------------------------|------------------------------------|--------------------|--------------------|-------------|---------------|------------------------------|------------------------|-----------|--------------------|
|   | <                              | ☆ 개인통관고                              | 고유부호                               |                    | 다. 민간인종            | 증서          |               | ×                            | 민간인증서                  |           |                    |
| 1 | 본인인증방법 <b>*</b>                | 휴대전화                                 | 공동인증서 간편인경<br>(민간인증                | <del>;</del><br>서) | PASS<br>Arethy the | SHIFT STRAT | TALK          |                              | 이름                     |           | ~                  |
|   | 성명 *                           | 홍길동                                  |                                    |                    | इर्य्यसम्बद्ध      | NH인승서       | ₽244F         |                              |                        |           |                    |
|   | 주민등록번호 *                       | 000101                               |                                    |                    | KB려면영<br>국민인증서     | 뱅크샐러드       | 페이코           | 아나욘행<br>하나인증서                | 생년월일                   |           |                    |
|   | 휴대전화번호 *                       | 010-1234-5678                        |                                    |                    | 신한은행               |             |               |                              | SCEP. HO               |           |                    |
|   | ※ 개인통관고유부                      | 부호는 본인인증 후 신:                        | 청/조회하실 수 있습니다.                     |                    | 신인신공시              |             | •             |                              | 010 0                  |           |                    |
|   | ※ 무호일급 후 사<br>※ 휴대전화인증 .<br>니다 | ·용성시는 가능하다, ~<br>또는 간편인증 시 휴대        | 제제는 말 수 없습니다.<br>애전화번호가 본인명의로 등    | 록됩                 |                    |             |               |                              | 아용약관동의                 |           | ×                  |
|   | ※ 만 14세 미만 /<br>인 법정대리인        | 사용자의 경우 신규발<br>의 추가 인증이 필요합          | 급 시 본인인증 후 만 19세<br>니다. <b>(2)</b> | 이상                 |                    |             |               |                              | 개인정보이용 동의<br>제3자정보제공동의 |           | <u>82</u> ]<br>82] |
|   | 초기                             | 화                                    | 본인인증                               |                    |                    |             |               |                              | 모두                     | 동의하고 인증요청 | ŧ.                 |
|   | 성명,                            | 주민등록번호,                              | 휴대전화번호                             |                    |                    | 서비스         | 종류선택          |                              | [모두 동의                 | 하고 인증요    | (청]클릭              |
|   | C                              | 입력후 [본인연                             | 민증]클릭                              |                    |                    |             |               |                              |                        |           |                    |

2단계 - 본인 인증 진행

#### '인증 요청' 시 개별 서비스 앱에서 인증 진행

#### [인증완료] 클릭 → 신청 화면 이동

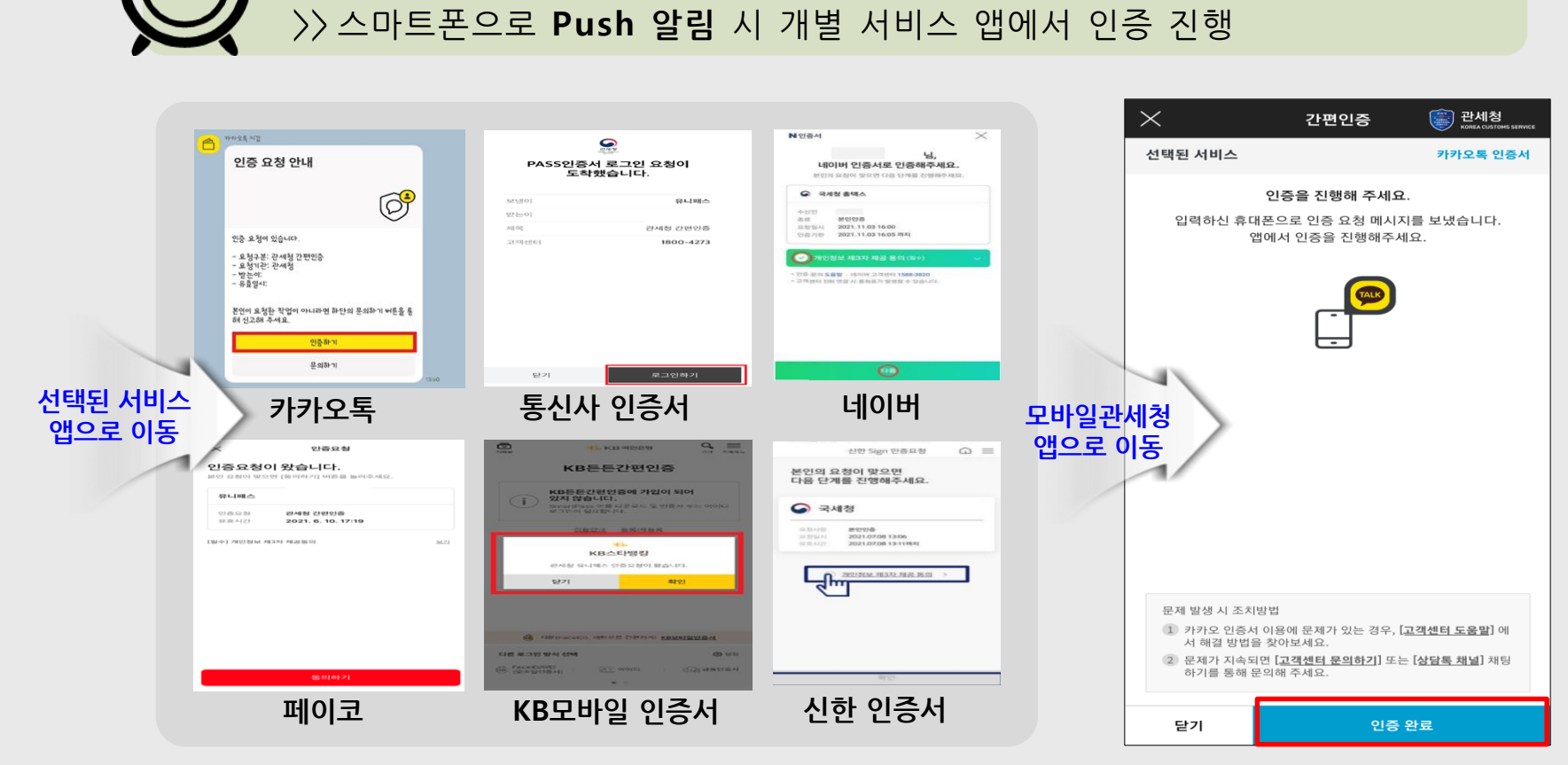

## <sup>02</sup> 앱(App)을 활용한 개인통관고유부호 발급

'간편인증'으로 본인인증 진행

#### 3단계 - 신청 및 발급 완료

#### 주소, 전화번호, 이메일(선택) 입력 및 동의사항 체크 후 [등록] 클릭

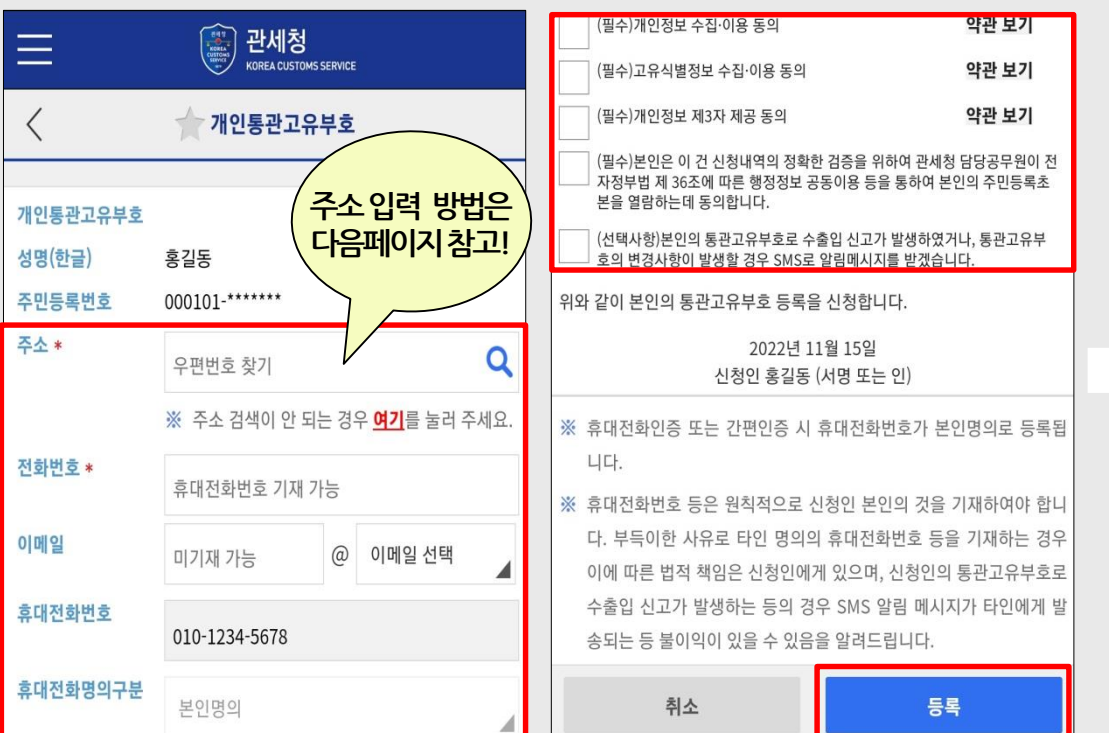

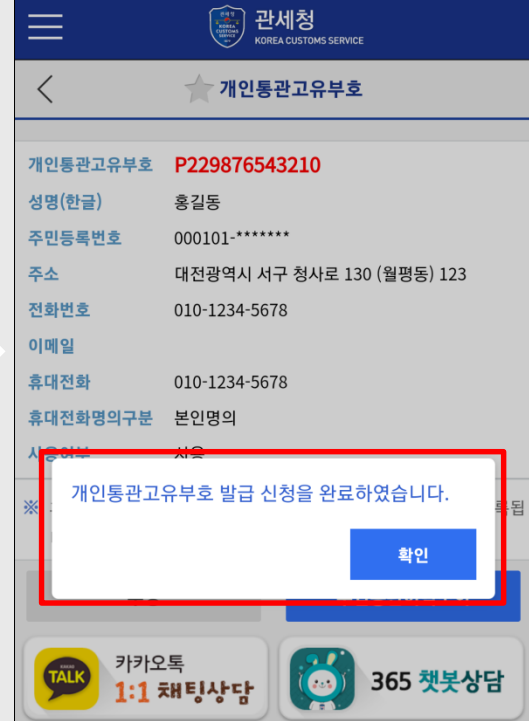

앱(App)을 활용한 개인통관고유부호 발급

02

>> 필수 항목(\* 표시) 입력 및 동의사항 체크 후 [등록]하여 부호 발급

신청서 작성 후 [등록]

발급 완료

## 신청서 작성 - <mark>주소 입력 방법</mark>

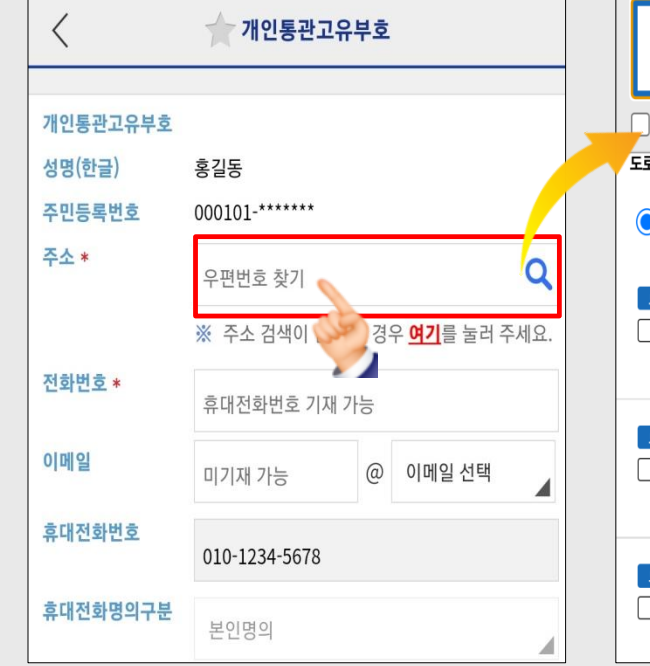

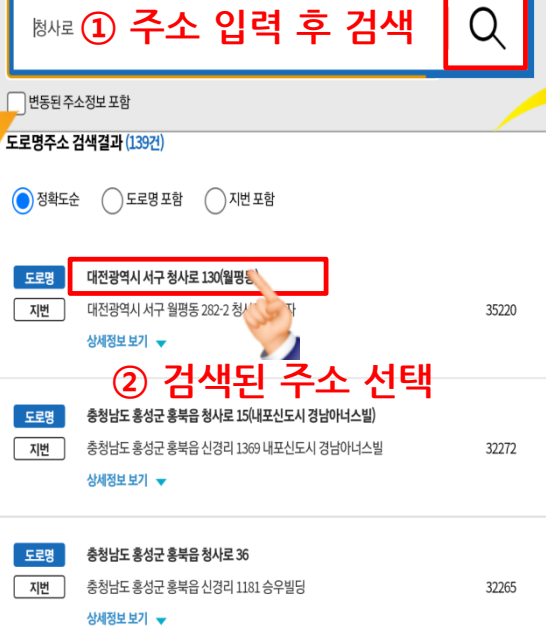

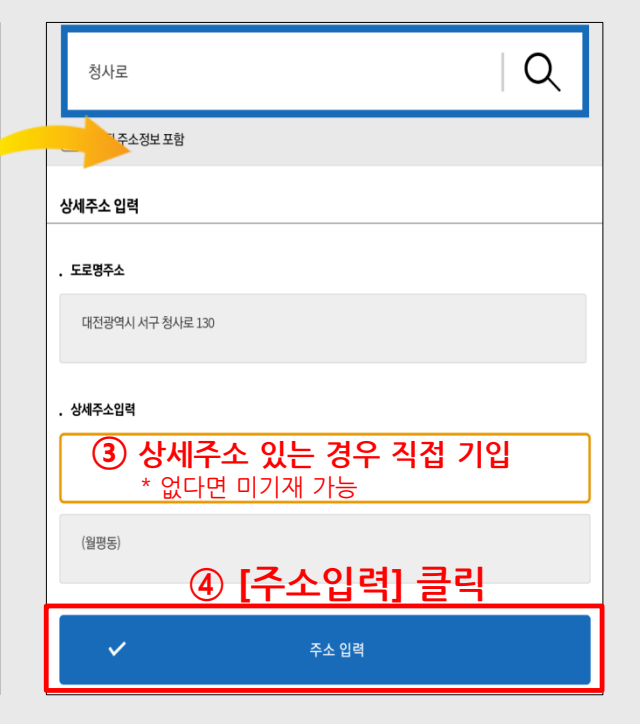

3단계 - 신청 및 발급 완료

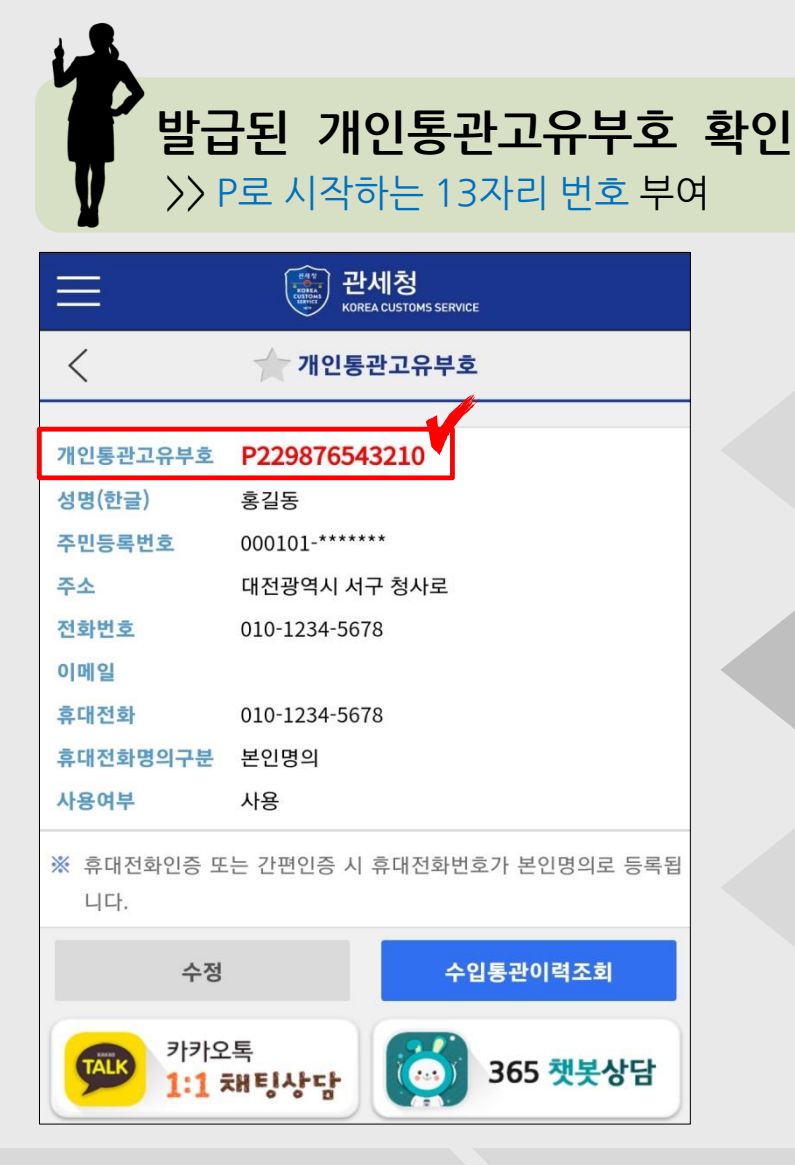

개인통관고유부호는 1회 발급으로 계속 사용 가능 정지또는재발급(연5회 제한)가능 주소, 휴대폰번호 등기재사항 수정 가능 본인인증 후 발급된 개인통관고유부호 조회 가능

3단계 - 신청 및 발급 완료

#### 1단계 - 발급 사이트 접속

02

#### 신규발급 선택

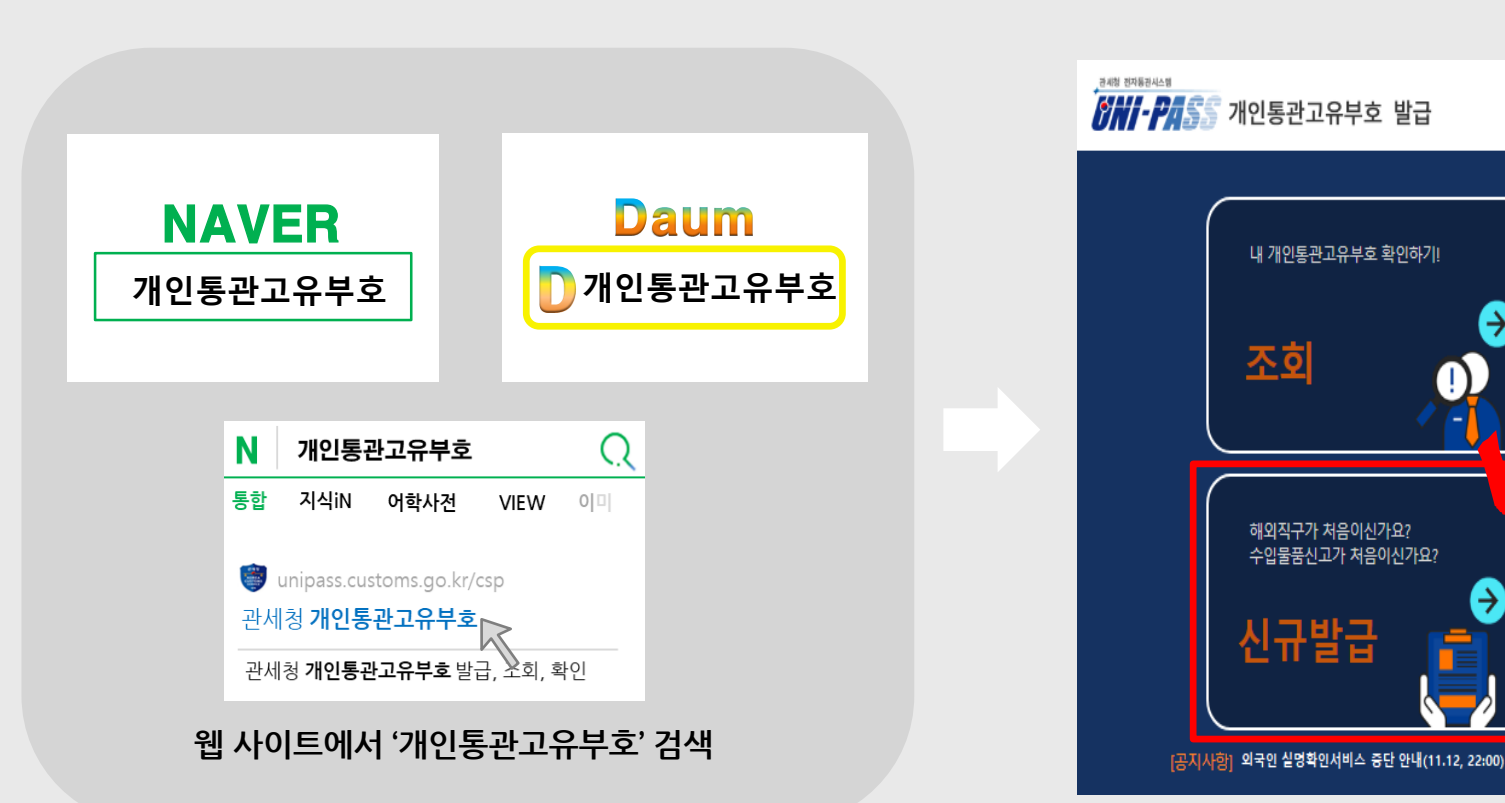

모바일 웹(Web)을 활용한 개인통관고유부호 발급

웹(Web) 사이트에서 '개인통관고유부호' 검색하여 진행

>> 모바일관세청 앱(App)이 없다면 네이버, 다음 등 포털사이트에서 발급 신청 가능

Ξ

## 2 모바일 웹(Web)을 활용한 개인통관고유부호 발급

본인인증 방법(휴대폰인증, 간편인증)에 따라 [실명인증] 진행

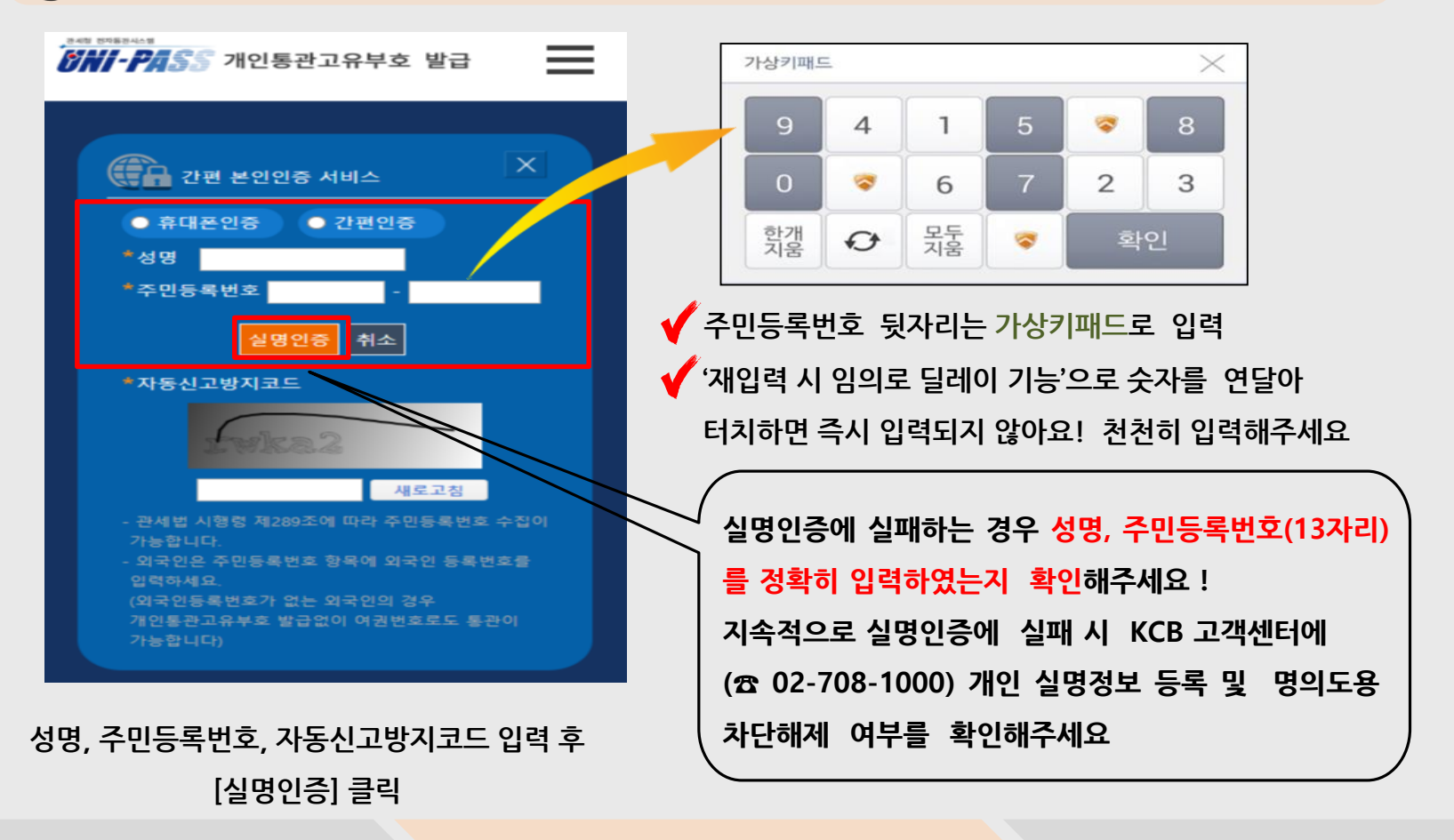

2단계 - 본인 인증 진행

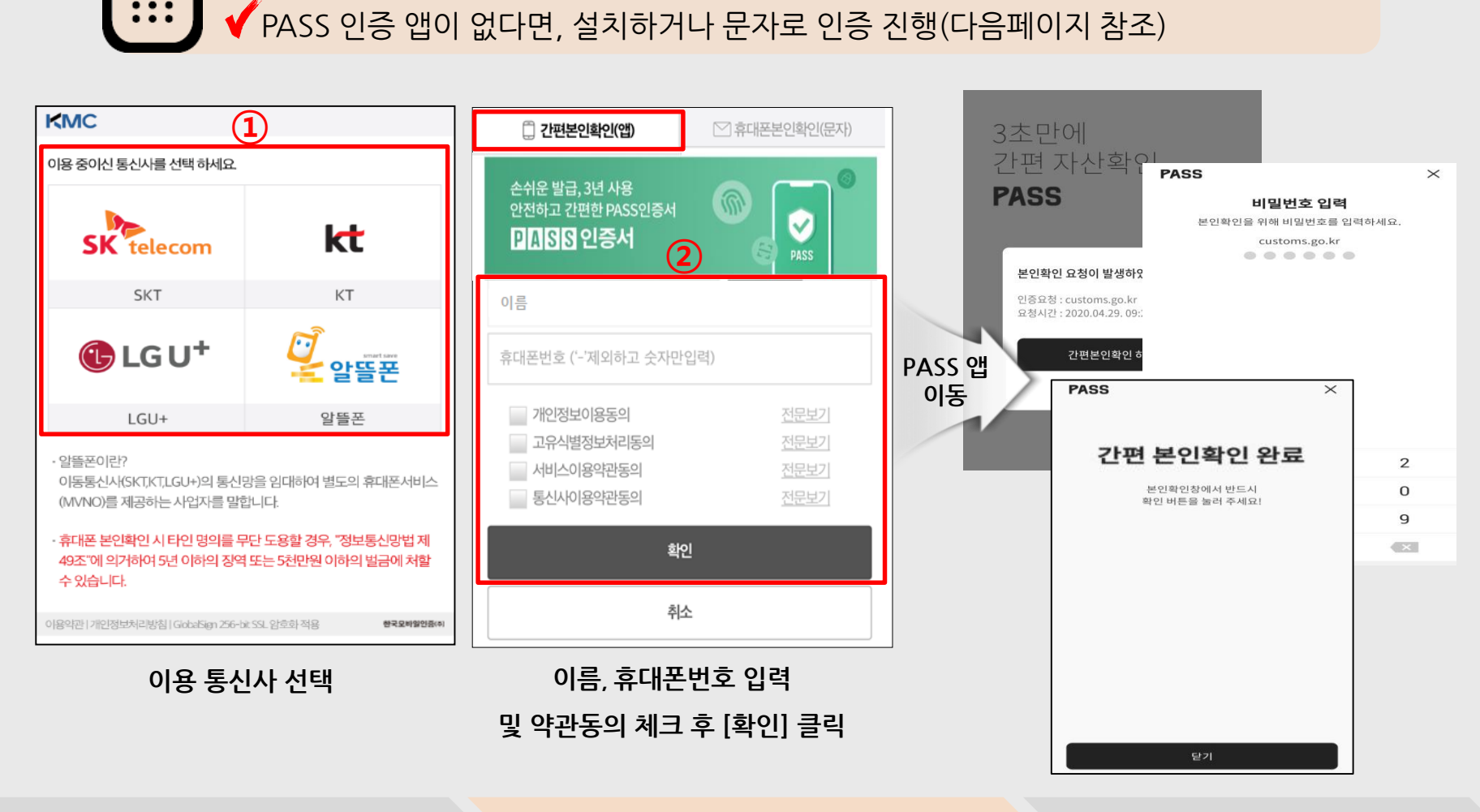

## 모바일 웹(Web)을 활용한 개인통관고유부호 발급

'휴대전화'로 본인인증 진행 - 간편본인확인(앱)

#### 이용 통신사 선택

#### 이름, 생년월일, 성별 등 입력 및 약관동의 체크 후 [확인] 클릭

| 이용 중이신 통신사를 선택 하세요.<br>값     값       SKT     KT       SKT     KT       값     값       값     값       값     값       값     값       값     ご       값     ご       값     ご       값     ご       값     ご       값     ご       값     ご       값     ご       값     ご       값     ご       값     ご       ご     ご       ご     ご <th>KMC</th> <th></th> <th></th> | KMC                                                                                                    |                                                                       |  |
|----------------------------------------------------------------------------------------------------|----------------------------------------------------------------------------------------------------|-----------------------------------------------------------------------|--|
| たた         SKT       KT         SKT       KT         ごここここここここここここここここここここここここここここここここここここ                                                                                                    | 이용 중이신 통신사를 선택 하세요.                                                                                                    |                                                                       |  |
| SKT     KT       값 LGU+     값 말 딸 끈       LGU+     알 뜰 폰       · 알 뜰 폰 이란?     이동통신사(SKT,KT,LGU+)의 통신망을 임대하여 별도의 휴대폰서비스<br>(MVNO)를 제공하는 사업자를 말합니다.       · 휴대폰 본인확인 시 타인 명의를 무단 도용할 경우, "정보통신망법 제                                                                                                    | SK telecom                                                                                                    | kt                                                                    |  |
| 값       ご       ご         LGU+       알뜰폰         LGU+       알뜰폰         · 알뜰폰이란?       이동통신사(SKT,KT,LGU+)의 통신망을 임대하여 별도의 휴대폰서비스<br>(MVNO)를 제공하는 사업자를 말합니다.         · 휴대폰 본인확인 시타인 명의를 무단 도용할 경우, '정보통신망법 제                                                                                                    | SKT                                                                                                    | KT                                                                    |  |
| LGU+         알뜰폰           - 알뜰폰이란?         이동통신사(SKT,KT,LGU+)의 통신망을 임대하여 별도의 휴대폰서비스<br>(MVNO)를 제공하는 사업자를 말합니다.           · 휴대폰 본인확인 시 타인 명의를 무단 도용할 경우, "정보통신망법 제                                                                                                    | 🕒 LG U*                                                                                                    | <i>◎</i><br>같을 알뜰폰                                                    |  |
| <ul> <li>알뜰폰이란?</li> <li>이동통신사(SKT,KT,LGU+)의 통신망을 임대하여 별도의 휴대폰서비스</li> <li>(MVNO)를 제공하는 사업자를 말합니다.</li> <li>· 휴대폰 본인확인 시 타인 명의를 무단 도용할 경우, "정보통신망법 제</li> </ul>                                                                                                    | LGU+                                                                                                    | 알뜰폰                                                                   |  |
| 49조"에 의거하여 5년 이하의 징역 또는 5천만원 이하의 벌금에 처할<br>수 있습니다.                                                                                                    | - 알뜰폰이란?<br>이동통신사(SKT,KT,LGU+)의 통신망<br>(MVNO)를 제공하는 사업자를 말합<br>· 휴대폰 본인확인 시 타인 명의를 무면<br>49조"에 의거하여 5년 이하의 징역 5<br>수 있습니다. | 을 임대하여 별도의 휴대폰서비스<br>니다.<br>산 도용할 경우, "정보통신망법 제<br>또는 5천만원 이하의 벌금에 처할 |  |

| 📋 간편본인확인(앱)                                   | 🖂 휴대폰본인확인(문자)  |  |  |  |  |
|-----------------------------------------------|----------------|--|--|--|--|
| 손쉬운 발급, 3년 사용<br>안전하고 간편한 PASS인증서<br>PASS 인증서 |                |  |  |  |  |
| 이름                                            | 내국인 외국인        |  |  |  |  |
| 생년윌일(ex.19800101)                             | 남 여            |  |  |  |  |
| 휴대폰번호 ('-'제외하고 숫자민                            | 입력)            |  |  |  |  |
| 개인정보이용동의                                      | 전문보기           |  |  |  |  |
| 고유식별정보처리동의                                    | 전문보기           |  |  |  |  |
| 서비스이용약관동의                                     | 전문보기           |  |  |  |  |
| 통신사이용약관동의                                     | 통신사이용약관동의 전문보기 |  |  |  |  |
| 확                                             | 인              |  |  |  |  |
| 취                                             | \$             |  |  |  |  |

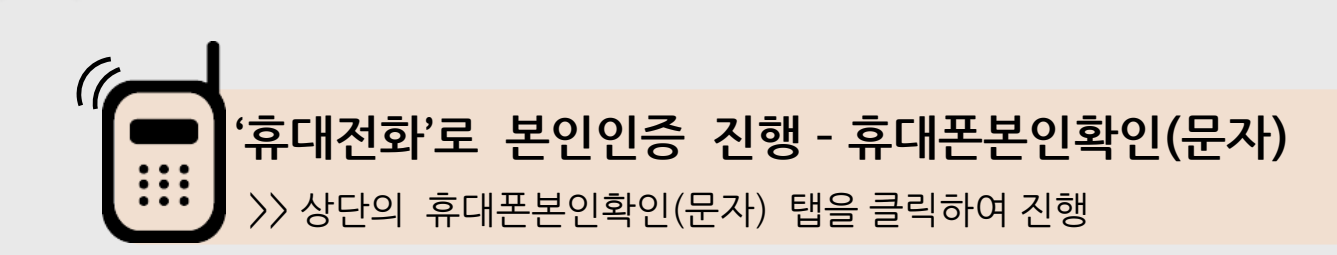

모바일 웹(Web)을 활용한 개인통관고유부호 발급

02

## <sup>02</sup> 모바일 웹(Web)을 활용한 개인통관고유부호 발급

2단계 - 본인 인증 진행

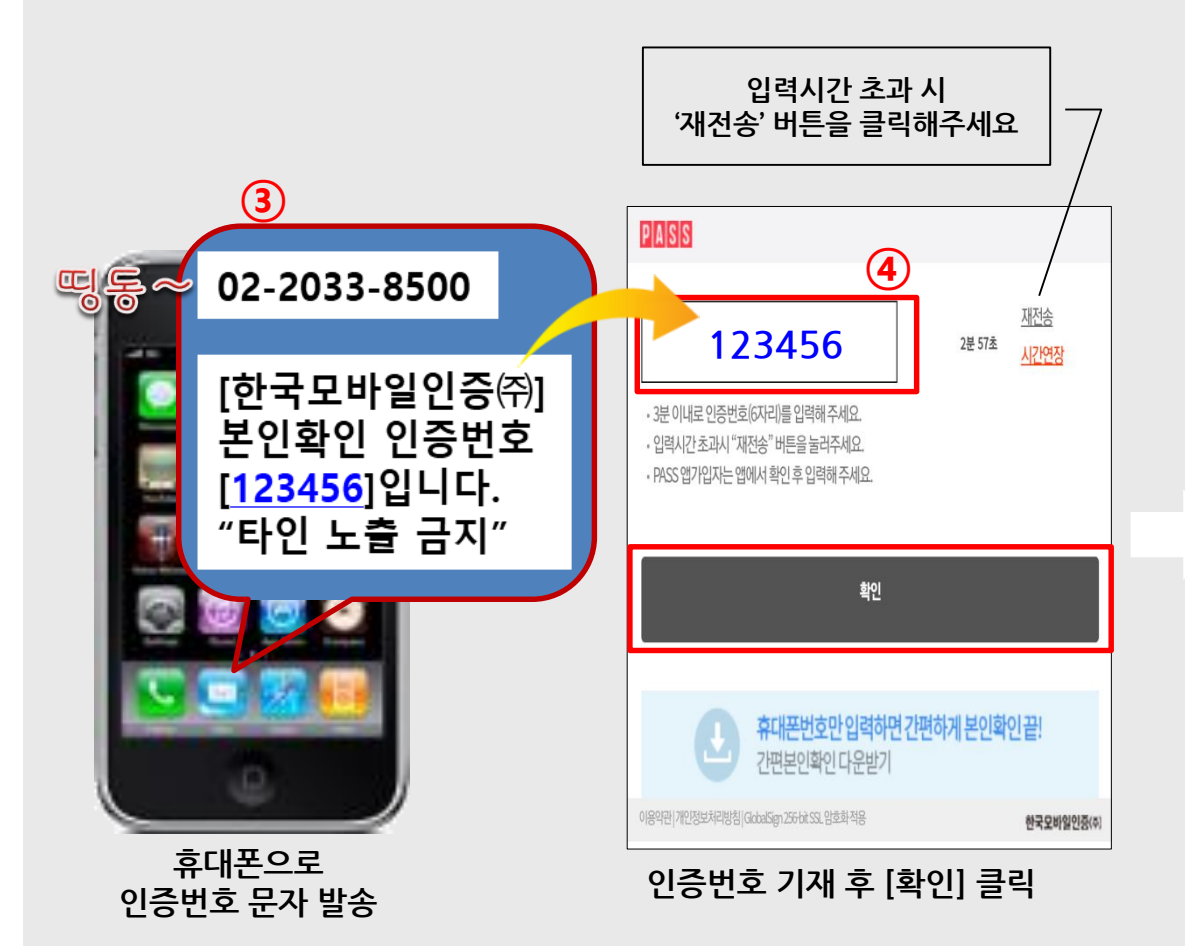

| UNI-PAS                     | 개인통관고유부호 발급               | •    |
|-----------------------------|---------------------------|------|
|                             | 8000                      | )    |
| <b>배인통관고</b> 유              | 부호 발급신청<br>* 한문은 평소인격 한운언 | 103  |
| '이름                         | 홍길동                       | 1-1- |
| 주민등록번호                      | 000101 - ••••••           |      |
| <b>'</b> 주소                 |                           |      |
|                             | 2                         |      |
| <ol> <li>주소검색이 인</li> </ol> | 되는 경우 <b>여기</b> 를 눌러주세요.  | 1    |
| '전화번호                       |                           |      |
| 이메일                         |                           |      |

243 2482418

본인인증 완료 → 발급신청 화면 이동

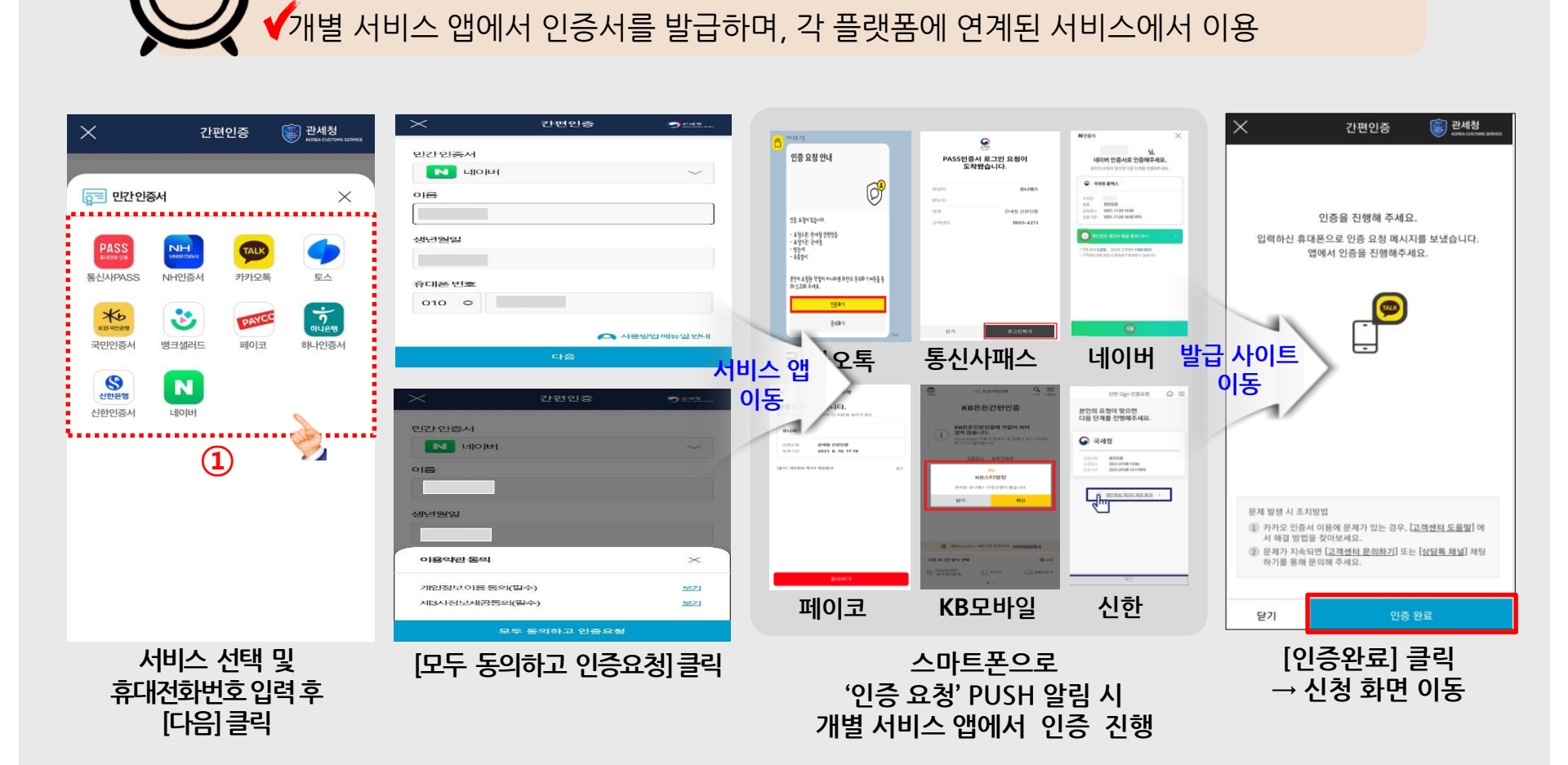

## 모바일 웹(Web)을 활용한 개인통관고유부호 발급

'간편인증'으로 본인인증 진행

## 모바일 웹(Web)을 활용한 개인통관고유부호 발급

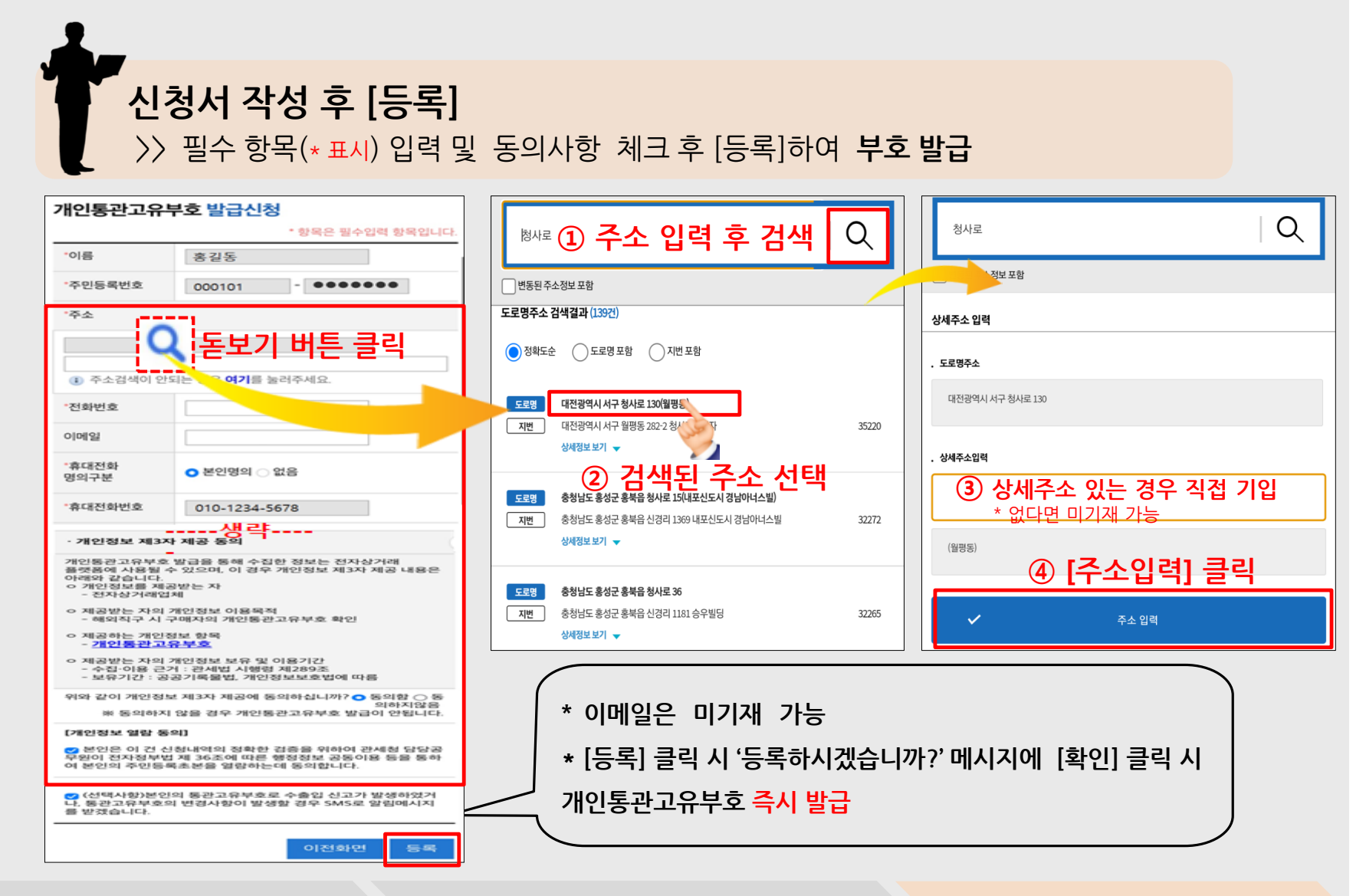

## <sup>02</sup> 모바일 웹(Web)을 활용한 개인통관고유부호 발급

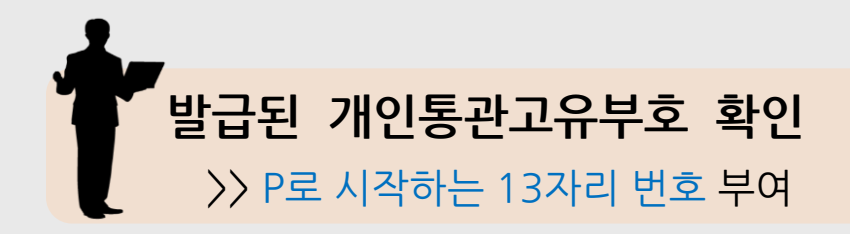

#### 개인통관고유부호 발급내역 조회

림메시지를 받겠습니다.

홍길동 님의 개인통관고유부호는 P123456789000 입니다.

|                                                                                                    | The company of the second second seco |  |  |
|----------------------------------------------------------------------------------------------------|----------------------------------------------------------------------------------------------------|--|--|
| 이름                                                                                                    | 홍길동                                                                                                    |  |  |
| 주민등록번호                                                                                                  | 990101 - •••••                                                                                                    |  |  |
| 주소                                                                                                    |                                                                                                    |  |  |
| (35208) 대전광역시 서                                                                                         | 구 청사로 189번지 정부대전청사                                                                                                    |  |  |
| 전화번호                                                                                                    | 010 - 9999 - 9999                                                                                                    |  |  |
| 이메일                                                                                                    |                                                                                                    |  |  |
| 휴대전화<br>명의구분                                                                                            | 본인명의                                                                                                    |  |  |
| 휴대전화번호                                                                                                  | 010 - 9999 - 9999                                                                                                    |  |  |
| 사용여부                                                                                                    | 사용                                                                                                    |  |  |
| [개인정보 열람 동의]                                                                                            |                                                                                                    |  |  |
| ✓ 본인은 이 건 신청내역의 정확한 검증을 위하여 관세청 담<br>당공무원이 전자정부법 제 36조에 따른 행정정보 공동이용<br>등을 통하여 본인의 주민등록초본을 열람하는데 동의합니다. |                                                                                                    |  |  |
| ✓ (선택사항)본인의 통관고유부호로 수출입 신고가 발생하<br>여거나 토과고유부호의 변경사항이 발생한 경우 SMS로 와                                      |                                                                                                    |  |  |

수정

개인통관고유부호는

1회 발급으로 계속 사용 가능

정지 또는 재발급(연 5회 제한) 가능

주소, 휴대폰번호 등 기재 사항 수정 가능

본인인증 후

발급된 개인통관고유부호 조회 가능

3단계 - 신청 및 발급 완료

## <sup>03</sup> PC 활용한 개인통관고유부호 발급

## ▶ 포털사이트에서 '개인통관고유부호' 검색하여 사이트 진입

>> URL 주소 : unipass.customs.go.kr/csp/persIndex.do

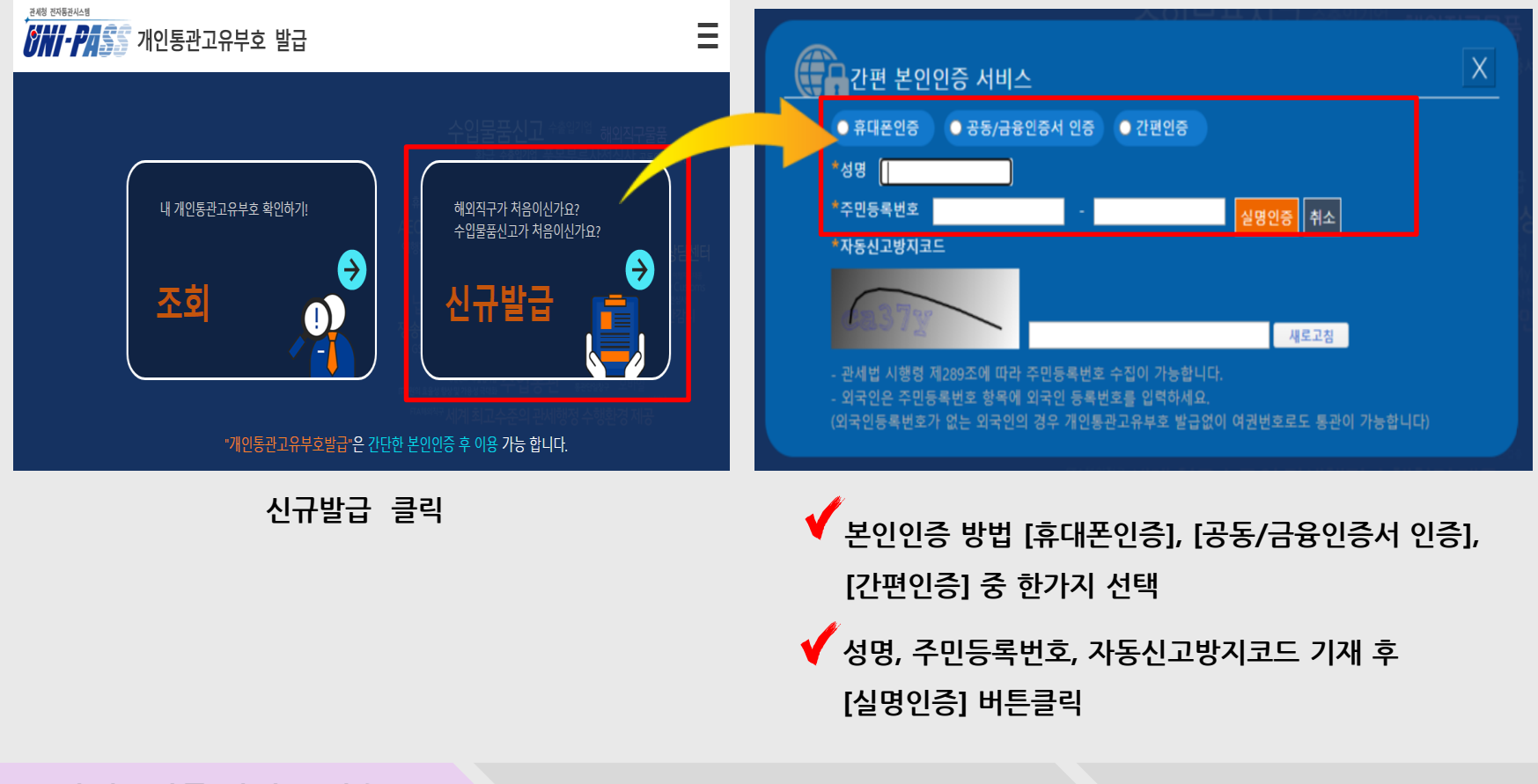

1단계 - 발급 사이트 접속

## <sup>03</sup> PC 활용한 개인통관고유부호 발급

# **선택한 본인인증 방법에 따라 본인인증 진행**>> 본인명의 휴대전화 또는 인증서 필요

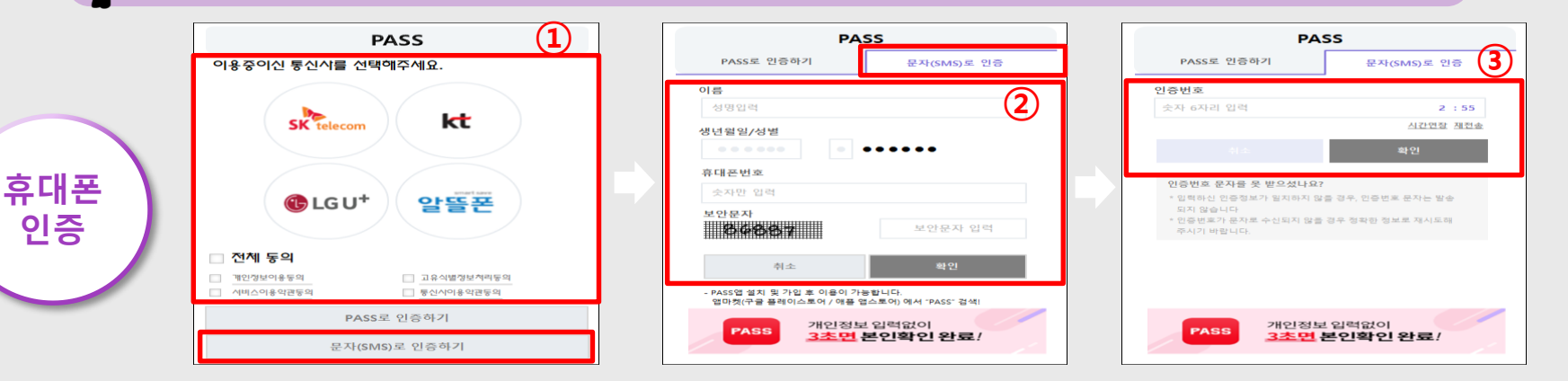

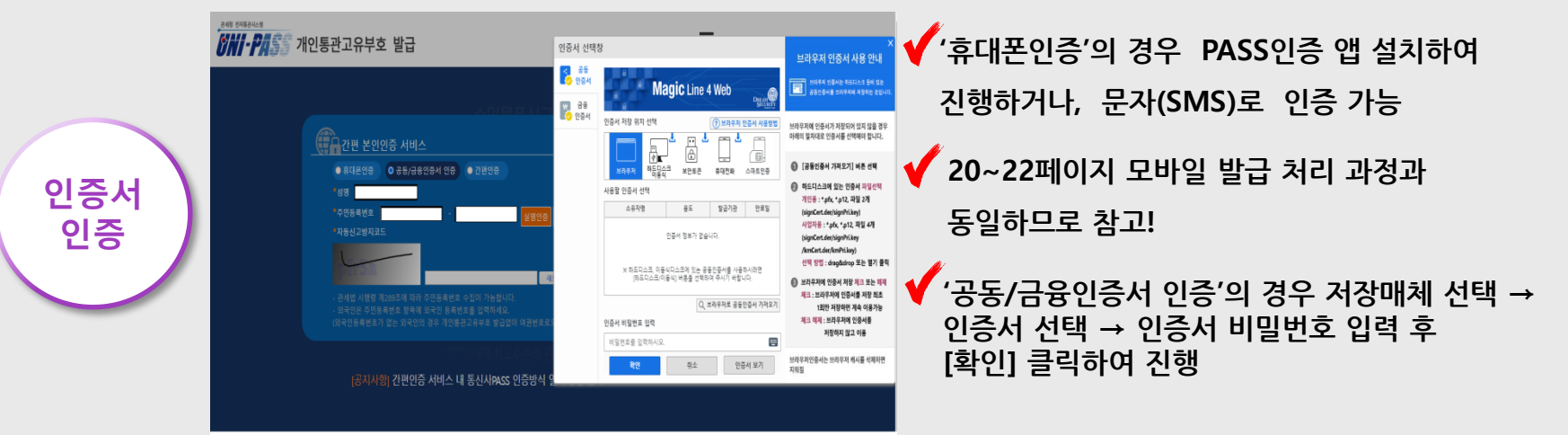

2단계 - 본인 인증 진행

## <sup>03</sup> PC 활용한 개인통관고유부호 발급

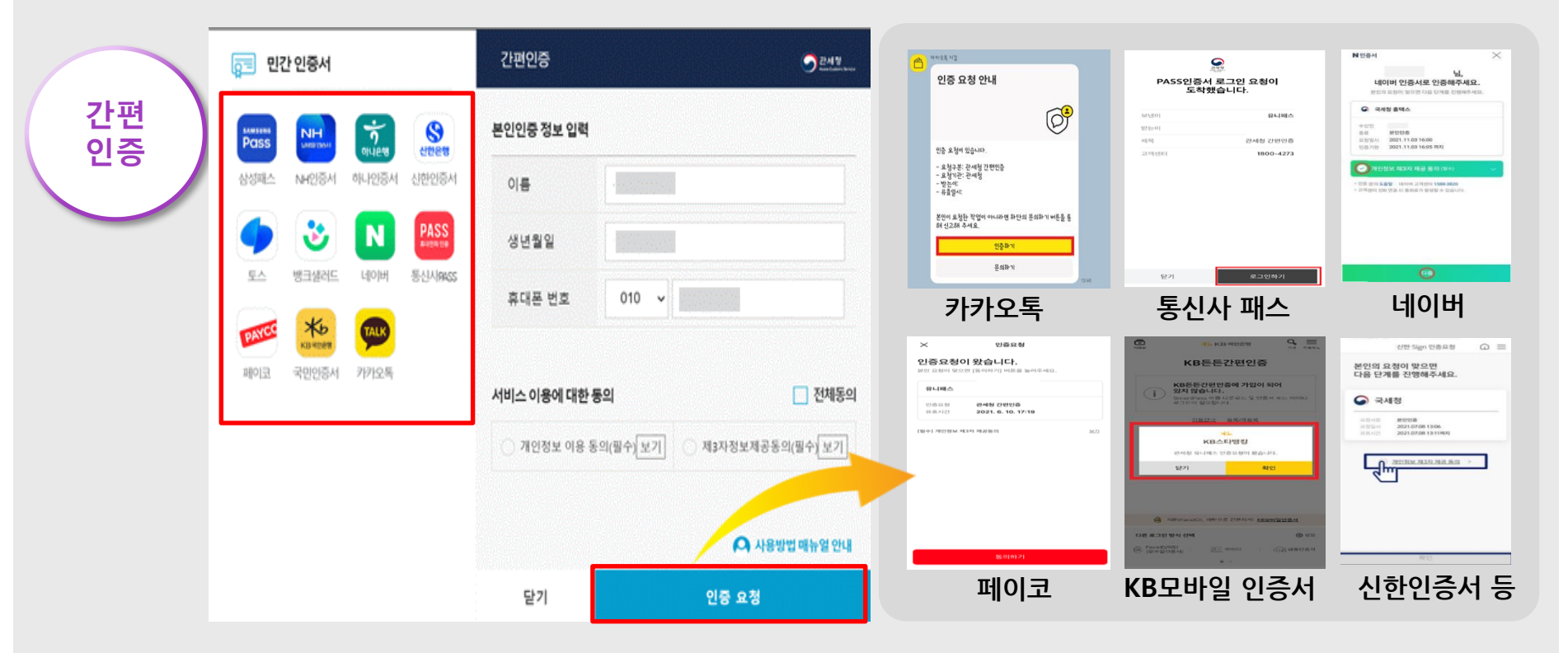

✓ 간편인증 팝업창에서 사용할 인증서를 선택 → 휴대폰번호 입력, 서비스이용 동의
 체크 → [인증요청] 버튼 클릭

✓ 선택한 인증서에 따라 스마트폰으로 PUSH 알림 등 인증 요청이 오면 개별서비스 앱에서 본인인증 진행

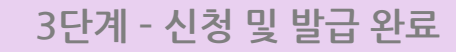

#### 주소, 전화번호 등 기재 및 동의사항 '동의함' 체크 후 [등록]

| 개인통관고유부호                                                                           | 발급신청                                                                      | 1                             | * 항목은 필수입력 항목입니다.                                                         |                                                                                                    | 구사님 이 조선                              |                                               | AD THE ATTENDED AND AND AND AND AND AND AND AND AND AN |
|------------------------------------------------------------------------------------|---------------------------------------------------------------------------|-------------------------------|---------------------------------------------------------------------------|----------------------------------------------------------------------------------------------------|---------------------------------------|-----------------------------------------------|--------------------------------------------------------|
| *이름                                                                                |                                                                           | *주민등록번호                       |                                                                           |                                                                                                    | 급신생 및 조외                              |                                               |                                                        |
| ·주소                                                                                | Q<br>③ 주소검색이 안되는 중은 여기를 눌러                                                |                               |                                                                           |                                                                                                    | Tank 개인통관고유부호<br>Age World Rost 개체용   | 建晶体结                                          | 80 <b>9</b> 80                                         |
| *전화번호                                                                              |                                                                           | 돋모기 버튼 글딕o                    | 아여 수소 검색                                                                  |                                                                                                    |                                       |                                               |                                                        |
| *휴대전화 명의구분                                                                         | ○ 본인명의 ○ 없음                                                               | *휴대전화번호                       |                                                                           | 개인통관고유부호                                                                                                    | 발급내역 조회                               |                                               |                                                        |
| • 개인동관고유부호 발급용                                                                     | » 위한 개인정보 수첩 이용 등의                                                        |                               |                                                                           |                                                                                                    | 호기도 니이 케이트                            |                                               |                                                        |
| 개인통관고유부후 발급을<br>o 개인정보 수집 이용 목*<br>- 개인통관 고유부로 별<br>- 관세의 부과·징수 및 *                | 위해 아래와 같이 개인정보를 수집하고자 하오<br>적<br>수물입불편의 통만에 관한 사무처리<br>수물입불편의 통만에 관한 사무처리 | 니 내용을 자세히 읽으신 후 동의 여부를 결정하여   | 주십시오.                                                                     |                                                                                                    | 동설송 급의 개인형                            | 5ゼンホテンC F *********************************** | *** 입니다.                                               |
| <ul> <li>수집하려는 개인정보 8</li> <li>- 일수함목 : 이름, 주소,</li> <li>- 서택화물 : 이메일주/</li> </ul> | 일목<br>, 전화번호, 휴대전화명의구분, 휴대전화번호, 4                                         | -민동특번호, 외국인동특번호, 여권번호         |                                                                           |                                                                                                    |                                       |                                               |                                                        |
| <ul> <li>개인정보의 보유 및 이태</li> <li>수집·이중 근거 : 관세</li> <li>보유기간 : 공공기록물</li> </ul>     | ~<br>등 키간<br>법 시행협 제 289종<br>을법, 개인정보보호법에 따름                              |                               |                                                                           | 이클                                                                                                    | 홍길동                                   | 주민등록번호                                        | .******                                                |
| 위와 같이 개인정보를 수 !                                                                    | 집·이용하는데 동의하십니까?                                                           |                               | ● 등의학 〇 등의하지않음<br>※ 등의하지 않을 경우 개인동관고유부호 발급이 안됩니다.                         | <b>4</b>                                                                                                    | (00000) 대전광역시 서구                      |                                               |                                                        |
| · 고유식별정보 수집 이용                                                                     | 중의<br>                                                                    |                               |                                                                           | 1000 M                                                                                                    |                                       | 100.00                                        |                                                        |
| <ul> <li>고유식별정보 수집 이용</li> <li>개인통관 고유부호 별</li> <li>관세의 부과·형수 및</li> </ul>         | 8 국적<br>방금을 위한 실명 확인<br>수출입물용의 동안에 관한 사무처리                                |                               |                                                                           | 전화면로                                                                                                    | 010-0000-0000                         | 이메일                                           |                                                        |
| <ul> <li> 수집되는 고유식별정보</li> <li> 주민등록민호, 외국</li> </ul>                              | : 항목<br>국인(외국인등록번호, 여권번호)                                                 |                               |                                                                           |                                                                                                    | #0(Go)                                |                                               | 010 0000 0000                                          |
| <ul> <li>고유어별질보 보유 및 1</li> <li>수립·이용 큰거 : 관세</li> <li>보유기간 : 공공기록</li> </ul>      | 이를 기간<br>1번 시행형 제 209조<br>특빈, 개인정보보호법에 따름                                 |                               |                                                                           | TTLA CATE                                                                                                    |                                       | # 104 04                                      | 010-0000-0000                                          |
| 위와 같이 개인정보를 수                                                                      | 집 이용하는데 동의하십니까?                                                           |                               | <ul> <li>등의함 · 등의하지않음</li> <li>※ 등의하지 않을 경우 개인통관고유부호 발급이 안됩니다.</li> </ul> | 사용여부                                                                                                    | 사용                                    |                                               |                                                        |
| - 개인정보 제3자 제공 등5                                                                   | 91                                                                        |                               |                                                                           |                                                                                                    |                                       |                                               |                                                        |
| 개인통관고유부호 발급을<br>o 개인정보를 제공받는 X                                                     | 통해 수집한 정보는 전자상거래 올랫폼에 사용<br>다                                             | 될 수 있으며, 이 경우 개인정보 제3자 제공 내용은 | · 아래와 같습니다.                                                               | [개인정보 열람 동의]                                                                                                    |                                       |                                               |                                                        |
| <ul> <li>제공받는 자의 개인정보</li> <li>해외직구 시 구매자의</li> </ul>                              | 로 이중북적<br>1 개인물관고규부로 확인                                                   |                               |                                                                           | 프 로이오 이 거 시장내야                                                                                                    | 이 정화하 건물을 위치여 과세정 단단국으로               | 이 저자정보변 제 26조에 따르 행정정보 고                      | 우이오 등은 특치여 보이이 즈미트로치보은 연란치느더 두                         |
| <ul> <li>제공하는 개인정보 함복</li> <li>개인동관고유부효</li> </ul>                                 | -                                                                         |                               |                                                                           | 의합니다                                                                                                    |                                       | 1 L10+ B 1 10-1 1 - 2 000- 0                  | 이 이상 승규 위치가 만나서 가나오케이트를 교묘하는데 이                        |
| <ul> <li>제공받는 자의 개인정보</li> <li>· 순립·이름 근거 : 관세</li> </ul>                          | 보보유 및 이용기간<br>1법 시행령 제269주                                                |                               |                                                                           | and the second second s |                                       |                                               |                                                        |
| 위와 같이 개인정보 제3지                                                                     | 9일, 개인정포포포함에 대할<br>안 제공에 동의하십니까?                                          |                               | 이용의함 이용의하지않음                                                              |                                                                                                    | ·                                     | NO REAL BOALSAL BURST NO AN                   |                                                        |
| [개인정보 열량 등의]                                                                       |                                                                           |                               | 0                                                                         | 이 (인백여왕)은 간의 통험                                                                                                    | ····································· | 프~#구~의 진영사용의 필영될 영수 9M3                       | ·추 글 전체(이)이 볼 전 사람의 학(                                 |
| □ 분인은 이 건 신청내역:                                                                    | 의 정확한 검증을 위하여 관세점 담당공부원이                                                  | 전자정부법 제 36조에 따른 행정정보 공동이용 등   | 을 통하여 분인의 후민등록초분을 열립하는데 중의합니(2)                                           |                                                                                                    |                                       |                                               |                                                        |
| □ (선택사함)분인의 통관:                                                                    | 고유부호로 수출입 신고가 발생하였거나, 통끈고                                                 | 1유부포의 변경사항이 발생할 경우 SMS로 알린메/  | 시지를 받겠습니다.                                                                |                                                                                                    |                                       |                                               | 수정                                                     |
|                                                                                    |                                                                           |                               | 이전화(면) 등 등                                                                |                                                                                                    |                                       |                                               |                                                        |

신청서 작성 후 [등록] → 발급된 <mark>개인통관고유부호 확인</mark>

# <sup>03</sup> PC 활용한 개인통관고유부호 발급

# 감사합니다